# Knick >

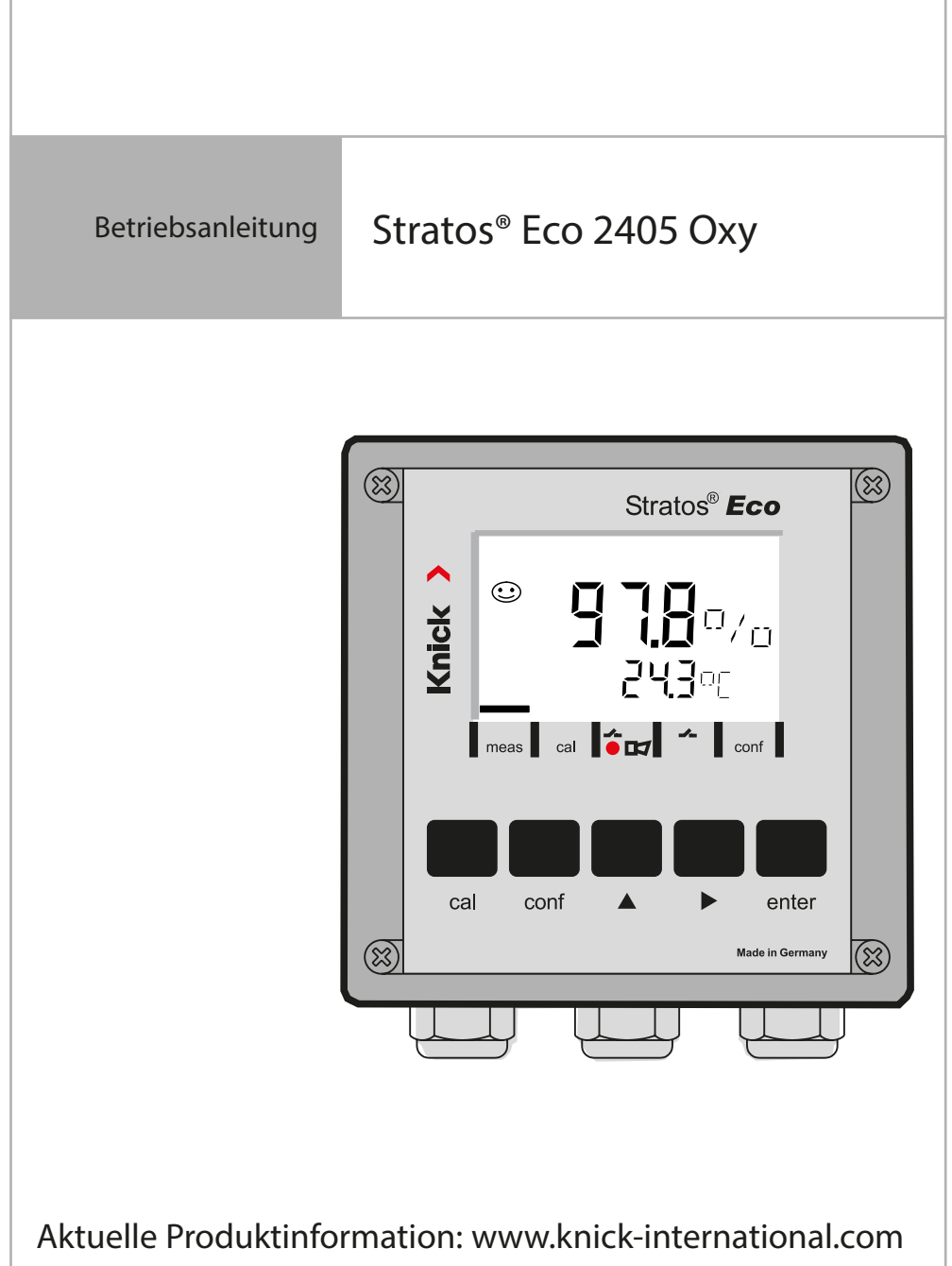

Änderungen vorbehalten.

#### **Rücksendung im Garantiefall**

Bitte kontaktieren Sie in diesem Fall das Service-Team. Senden Sie das Gerät <u>gereinigt</u> an die Ihnen genannte Adresse. Bei Kontakt mit Prozessmedium ist das Gerät vor dem Versand zu dekontaminieren/ desinfizieren. Legen Sie der Sendung in diesem Fall eine entsprechende Erklärung bei, um eine mögliche Gefährdung der Service-Mitarbeiter zu vermeiden.

#### Entsorgung

Die landesspezifischen gesetzlichen Vorschriften für die Entsorgung von "Elektro/Elektronik-Altgeräten" sind anzuwenden.

## Knick Elektronische Messgeräte GmbH & Co. KG

Beuckestraße 22 14163 Berlin Germany

Tel.: +49 30 80191-0 Fax: +49 30 80191-200 info@knick.de www.knick-international.com

| Sicherheitshinweise                                                                                                    |                                                                                                    |
|----------------------------------------------------------------------------------------------------|----------------------------------------------------------------------------------------------------|
| Bestimmungsgemäßer Gebrauch                                                                                                    | 7                                                                                                    |
| Urheberrechtlich geschützte Begriffe                                                                                                    | 7                                                                                                    |
| Lieferumfang der Dokumentation                                                                                                    | 8                                                                                                    |
| Stratos Eco 2405 Oxy im Überblick                                                                                                    | 9                                                                                                    |
| Montage                                                                                                    | 10                                                                                                    |
| Lieferumfang                                                                                                    | 10                                                                                                    |
| Montageplan                                                                                                    | 11                                                                                                    |
| Mastmontage, Schalttafeleinbau                                                                                                    | 12                                                                                                    |
| Installation und Beschaltung                                                                                                    | 14                                                                                                    |
| Installationshinweise                                                                                                    | 14                                                                                                    |
| Klemmenbelegung                                                                                                    | 14                                                                                                    |
| Beschaltungsbeispiel                                                                                                    | 17                                                                                                    |
| Schutzbeschaltung Schaltausgänge                                                                                                    | 18                                                                                                    |
| Bedienoberfläche und Display                                                                                                    | 20                                                                                                    |
| Padianung Dia Tastatur                                                                                                    |                                                                                                    |
| bedienung: Die lastatur                                                                                                    |                                                                                                    |
| Sicherheitsfunktionen                                                                                                    |                                                                                                    |
| Sensorüberwachung Sensocheck, Sensoface                                                                                                    |                                                                                                    |
| Sensorüberwachung Sensocheck, Sensoface                                                                                                    |                                                                                                    |
| Sicherheitsfunktionen<br>Sensorüberwachung Sensocheck, Sensoface<br>Geräteselbsttest GainCheck<br>Automatischer Geräteselbsttest                                                                                                    |                                                                                                    |
| Sicherheitsfunktionen<br>Sensorüberwachung Sensocheck, Sensoface<br>Geräteselbsttest GainCheck<br>Automatischer Geräteselbsttest<br>Der Hold-Zustand                                                                                                    | <b>22</b><br><b>23</b><br>23<br>23<br>23<br>23<br>24                                                     |
| Sicherheitsfunktionen<br>Sensorüberwachung Sensocheck, Sensoface<br>Geräteselbsttest GainCheck<br>Automatischer Geräteselbsttest<br>Der Hold-Zustand                                                                                                    |                                                                                                    |
| Sicherheitsfunktionen<br>Sensorüberwachung Sensocheck, Sensoface<br>Geräteselbsttest GainCheck<br>Automatischer Geräteselbsttest<br>Der Hold-Zustand<br>Menüstruktur der Konfigurierung                                                                                                    |                                                                                                    |
| Sicherheitsfunktionen<br>Sensorüberwachung Sensocheck, Sensoface<br>Geräteselbsttest GainCheck<br>Automatischer Geräteselbsttest<br>Der Hold-Zustand<br>Menüstruktur der Konfigurierung<br>Übersicht Konfigurationsschritte                                                                                                    | <b>22 23</b> 232324 <b>24 26</b> 2728                                                                    |
| Sectering: Die Tastatur<br>Sicherheitsfunktionen<br>Sensorüberwachung Sensocheck, Sensoface<br>Geräteselbsttest GainCheck<br>Automatischer Geräteselbsttest<br>Der Hold-Zustand<br>Menüstruktur der Konfigurierung<br>Übersicht Konfigurationsschritte<br>Ausgang 1                                                             |                                                                                                    |
| Sicherheitsfunktionen<br>Sensorüberwachung Sensocheck, Sensoface<br>Geräteselbsttest GainCheck<br>Automatischer Geräteselbsttest<br>Der Hold-Zustand<br>Menüstruktur der Konfigurierung<br>Übersicht Konfigurationsschritte<br>Ausgang 1<br>Ausgang 2                                                                           |                                                                                                    |
| Sicherheitsfunktionen<br>Sensorüberwachung Sensocheck, Sensoface<br>Geräteselbsttest GainCheck<br>Automatischer Geräteselbsttest<br>Der Hold-Zustand<br>Menüstruktur der Konfigurierung<br>Übersicht Konfigurationsschritte<br>Ausgang 1<br>Ausgang 2<br>Korrektur                                                              |                                                                                                    |
| Sicherheitsfunktionen<br>Sensorüberwachung Sensocheck, Sensoface<br>Geräteselbsttest GainCheck<br>Automatischer Geräteselbsttest<br>Der Hold-Zustand<br>Menüstruktur der Konfigurierung<br>Übersicht Konfigurationsschritte<br>Ausgang 1<br>Ausgang 2<br>Korrektur<br>Kalibriermodus<br>Alarmeinstellungen                      | 22<br>23<br>23<br>23<br>23<br>23<br>24<br>24<br>26<br>27<br>28<br>27<br>28<br>30<br>38<br>44<br>46<br>48 |
| Sicherheitsfunktionen<br>Sensorüberwachung Sensocheck, Sensoface<br>Geräteselbsttest GainCheck<br>Automatischer Geräteselbsttest<br>Der Hold-Zustand<br>Menüstruktur der Konfigurierung<br>Übersicht Konfigurationsschritte<br>Ausgang 1<br>Ausgang 2<br>Korrektur<br>Kalibriermodus<br>Alarmeinstellungen<br>Grenzwertfunktion |                                                                                                    |
| Sicherheitsfunktionen<br>Sensorüberwachung Sensocheck, Sensoface<br>Geräteselbsttest GainCheck<br>Automatischer Geräteselbsttest<br>Der Hold-Zustand<br>Menüstruktur der Konfigurierung<br>Übersicht Konfigurationsschritte<br>Ausgang 1<br>Ausgang 2<br>Korrektur<br>Kalibriermodus<br>Alarmeinstellungen<br>Grenzwertfunktion | <b>23</b> 232323232324262726272830384446485052                                                           |

## Inhaltsverzeichnis

| Parameter                                         | 54 |
|---------------------------------------------------|----|
| Werkseinstellungen der Parameter                  | 54 |
| Parameter – eigene Einstellungen                  | 56 |
| Kalibrierung                                      |    |
| Kalibrierung auf Sättigungsindex (SAT), in Wasser | 60 |
| Kalibrierung auf Konzentration (Conc), in Luft    | 62 |
| Nullpunktkalibrierung                             | 64 |
| Produktkalibrierung                               | 66 |
| Abgleich Temperaturfühler                         | 69 |
| Messung                                           | 69 |
| Diagnosefunktionen                                | 70 |
| Fehlermeldungen (Error Codes)                     | 72 |
| Kalibrierfehlermeldungen                          | 74 |
| Betriebszustände                                  | 75 |
| Sensoface                                         | 76 |
| Anhang                                            |    |
| Lieferprogramm und Zubehör                        |    |
| Technische Daten                                  | 79 |
| Sicherer Betrieb                                  | 84 |
| Passcodes                                         | 87 |

### Sicherheitshinweise Unbedingt lesen und beachten!

Das Gerät ist nach dem Stand der Technik und den anerkannten sicherheitstechnischen Regeln gebaut.

Bei seiner Verwendung können unter Umständen dennoch Gefahren für den Benutzer bzw. Beeinträchtigungen für das Gerät entstehen.

### Achtung!

Die Inbetriebnahme muss von Fachpersonal durchgeführt werden. Ist ein gefahrloser Betrieb nicht möglich, darf das Gerät nicht eingeschaltet bzw. muss das Gerät vorschriftsmäßig ausgeschaltet und gegen unbeabsichtigten Betrieb gesichert werden.

Gründe hierfür sind:

- sichtbare Beschädigung des Gerätes
- Ausfall der elektrischen Funktion
- längere Lagerung bei Temperaturen über 70 °C / 158 °F
- schwere Transportbeanspruchungen

Bevor das Gerät wieder in Betrieb genommen wird, ist eine fachgerechte Stückprüfung nach EN 61010, Teil 1 durchzuführen. Diese Prüfung sollte beim Hersteller im Werk vorgenommen werden.

### Achtung!

Vor Inbetriebnahme ist der Nachweis über die Zulässigkeit der Zusammenschaltung mit anderen Betriebsmitteln zu führen.

### Bestimmungsgemäßer Gebrauch

Stratos Eco 2405 Oxy wird zur Messung von gelöstem Sauerstoff und Temperatur in der Biotechnologie, der Pharmaindustrie sowie im Industrie-, Umwelt-, Lebensmittel- und Abwasserbereich eingesetzt. Das robuste Kunststoffgehäuse gestattet den Schalttafeleinbau oder die Wand- bzw. Mastmontage.

Das Schutzdach bietet zusätzlichen Schutz vor direkten Witterungseinflüssen und mechanischer Beschädigung.

Das Gerät ist einfach austauschbar und ausgelegt für amperometrische Sensoren, z. B. Knick SE703 / SE706. Es verfügt über zwei Stromausgänge (zur Übertragung von z. B. Messwert und Temperatur), zwei Kontakte und eine universelle Netzversorgung 24 ... 230 V AC/DC, AC: 45 ... 65 Hz.

### Urheberrechtlich geschützte Begriffe

Die folgenden Begriffe sind als Warenzeichen urheberrechtlich geschützt und werden zur Vereinfachung in der Betriebsanleitung ohne Auszeichnung aufgeführt.

Stratos<sup>®</sup> Sensocheck<sup>®</sup> Sensoface<sup>®</sup> Calimatic<sup>®</sup> GainCheck<sup>®</sup>

## Lieferumfang der Dokumentation

#### Sicherheitshinweise

In EU-Landessprachen und weiteren.

#### Kurzbedienungsanleitungen

In Deutsch, Englisch, Französisch, Russisch, Spanisch, Portugiesisch, Finnisch, Schwedisch und Chinesisch.

- Installation und Inbetriebnahme
- Bedienung
- Menüstruktur
- Kalibrierung
- Handlungshinweise bei Fehlermeldungen

#### Werksprüfzeugnis 2.2

gemäß EN 10204

## Stratos Eco 2405 Oxy im Überblick

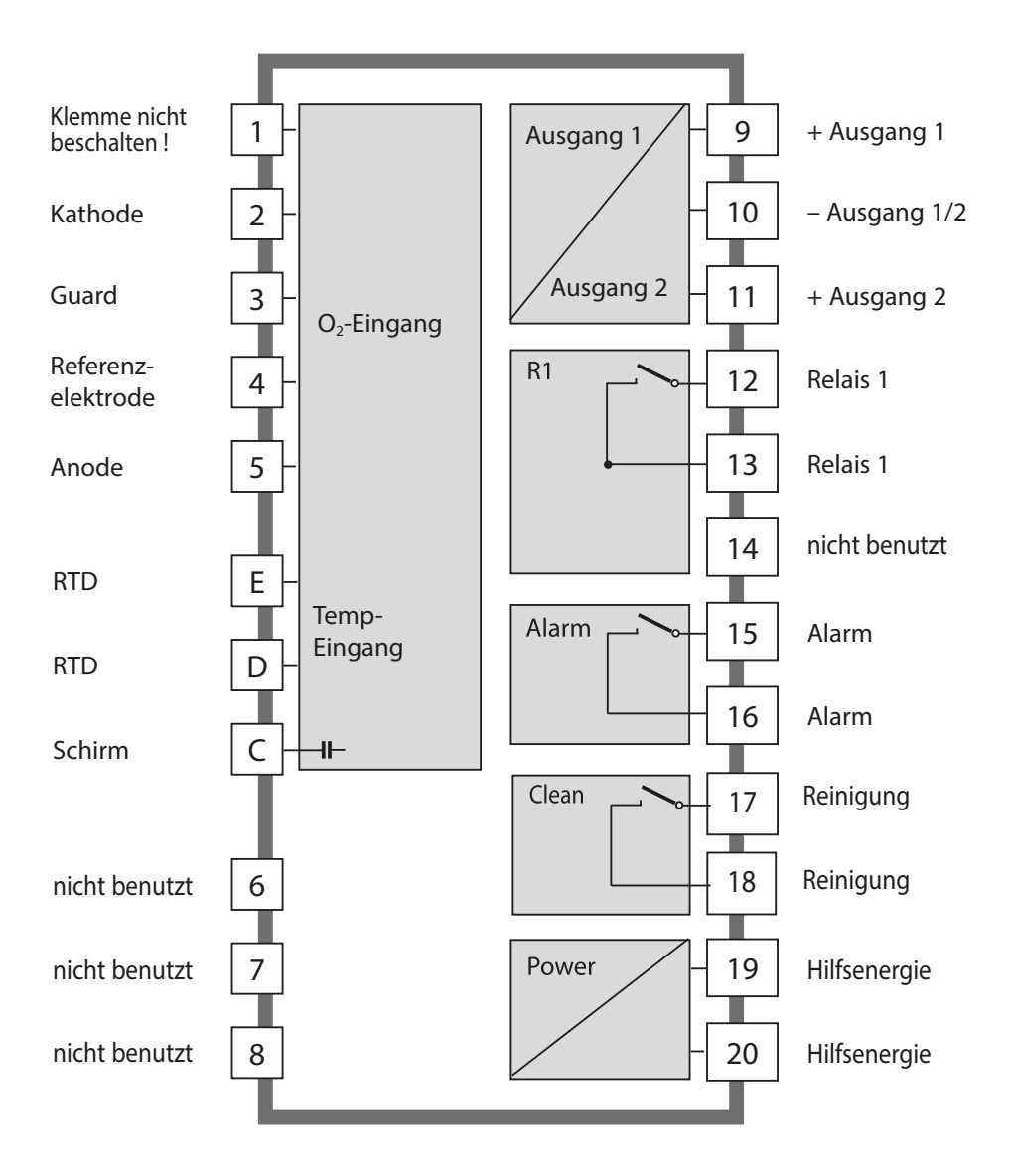

## Montage

## Lieferumfang

Kontrollieren Sie die Lieferung auf Transportschäden und auf Vollständigkeit. Zum Lieferumfang gehören:

- Fronteinheit
- Untergehäuse
- Kleinteilebeutel
- Dokumentation
- Passcode-Aufkleber

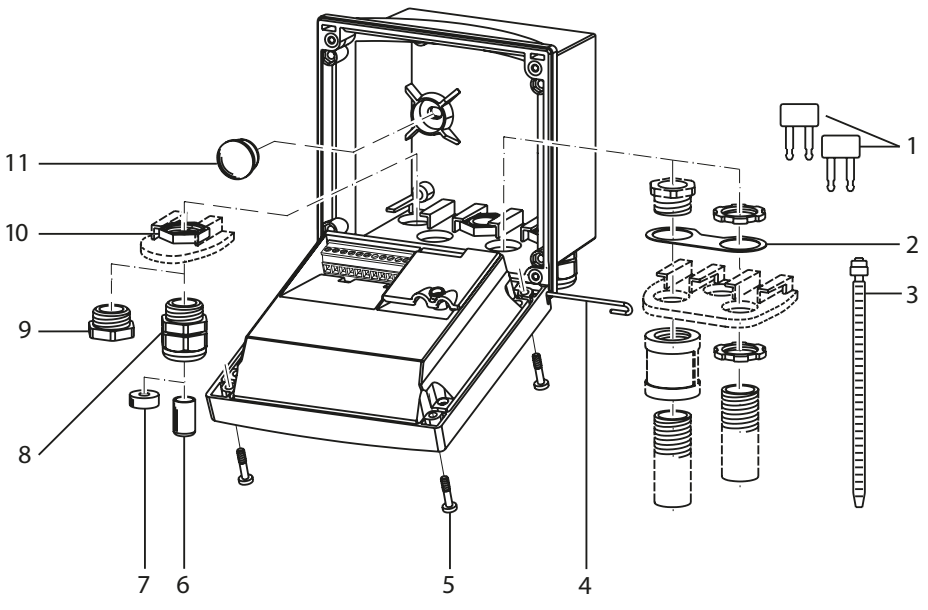

- 1 Kurzschlussbrücke (2 Stück)
- 2 Scheibe (1 Stück), für Conduit-Montage: Scheibe zwischen Gehäuse und Mutter
- 3 Kabelbinder (3 Stück)
- 4 Scharnierstift (1 Stück), von beiden Seiten steckbar
- 5 Gehäuseschrauben (4 Stück)

- 6 Verschlusspfropfen (1 Stück)
- 7 Reduziergummi (1 Stück)
- 8 Kabelverschraubungen (3 Stück)
- 9 Blindstopfen (3 Stück)
- 10 Sechskantmuttern (5 Stück)
- 11 Dichtstopfen (2 Stück), zur Abdichtung bei Wandmontage

#### Abb.: Montage der Gehäusekomponenten

### Montageplan

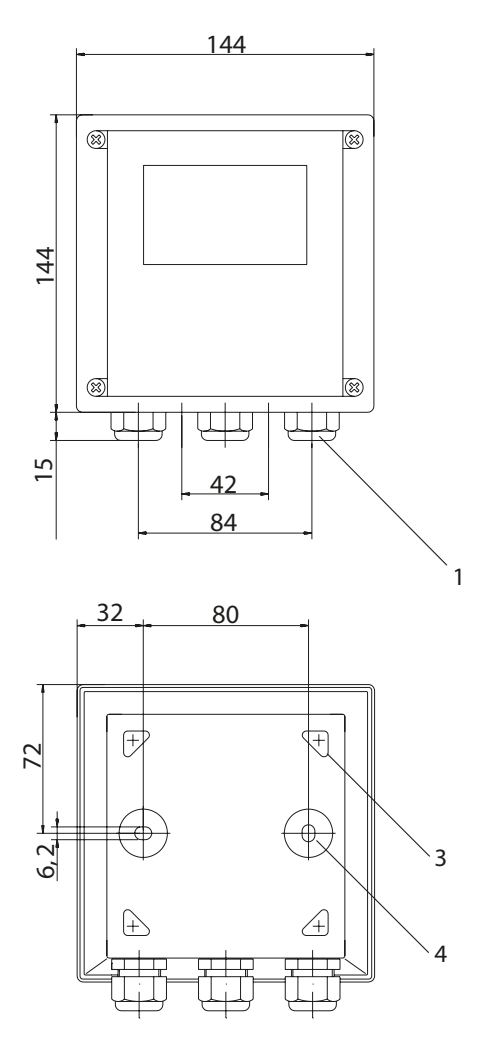

#### Abb.: Befestigungsplan

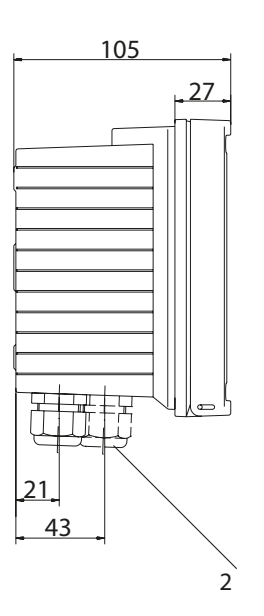

- 1 Kabelverschraubung (3 Stück)
- 2 Bohrungen für Kabelverschraubung oder Conduit 1/2", ø 21,5 mm (2 Bohrungen) Conduit-Verschraubungen sind nicht im Lieferumfang enthalten!
- 3 Bohrungen für Mastmontage (4 Bohrungen)
- 4 Bohrungen für Wandmontage (2 Bohrungen)

## Montage

### Mastmontage, Schalttafeleinbau

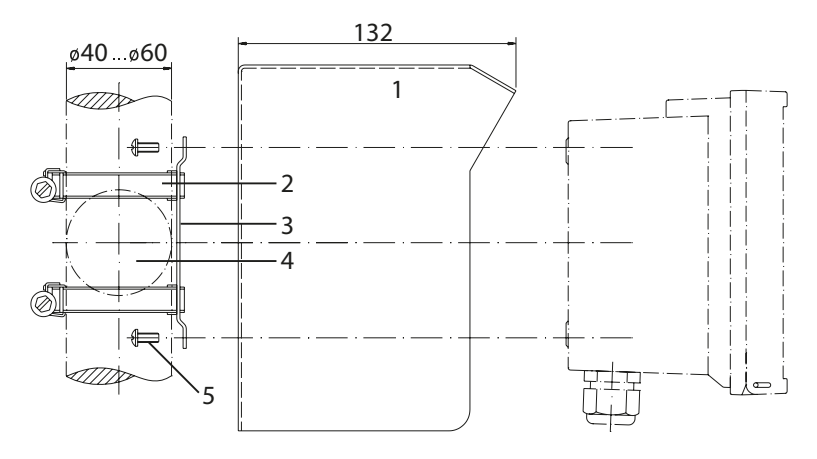

- 1 Schutzdach ZU 0276 (nach Bedarf)
- 2 Schlauchschellen mit Schneckentrieb nach DIN 3017 (2 Stück)
- 3 Mastmontageplatte (1 Stück)
- 4 Wahlweise für senkrechte oder waagerechte Mastanordnung
- 5 Schneidschrauben (4 Stück)

#### Abb.: Mastmontagesatz ZU 0274

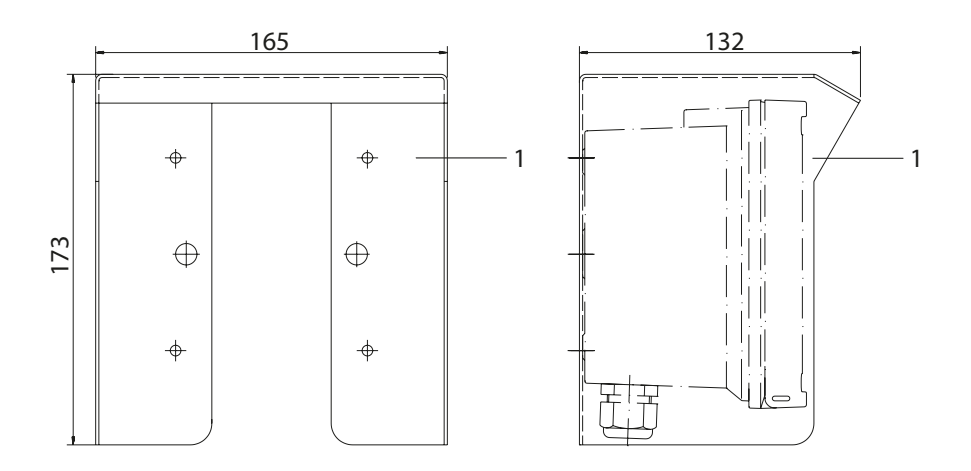

#### Abb.: Schutzdach ZU 0276 für Wand- und Mastmontage

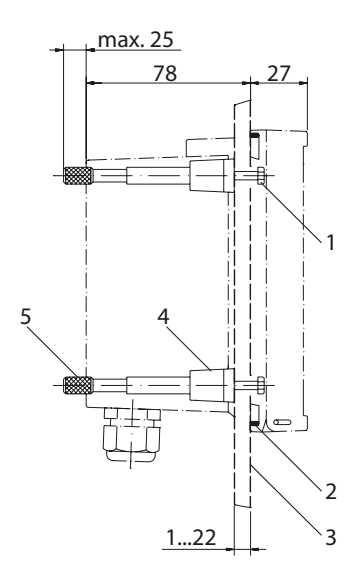

- 1 Schrauben (4 Stück)
- 2 Dichtung (1 Stück)
- 3 Schalttafel
- 4 Riegel (4 Stück)
- 5 Gewindehülse (4 Stück)

Schalttafelausschnitt 138 x 138 mm (DIN 43700)

Abb.: Schalttafel-Montagesatz ZU 0275

### Installationshinweise

#### Achtung!

- Die Installation von Stratos darf nur durch ausgebildete Fachkräfte unter Beachtung der einschlägigen Vorschriften und der Bedienungsanleitung erfolgen.
- Bei der Installation sind die technischen Daten und die Anschlusswerte zu beachten.
- Leitungsadern dürfen beim Abisolieren nicht eingekerbt werden.
- Vor Anschließen des Gerätes an die Hilfsenergie sicherstellen, dass deren Spannung im Bereich 20,5 ... 253 V AC/DC liegt.
- Bei der Inbetriebnahme muss eine vollständige Konfigurierung durch den Systemspezialisten erfolgen.

Die Klemmen sind für Einzeldrähte und Litzen bis 2,5 mm<sup>2</sup> geeignet.

## Klemmenbelegung

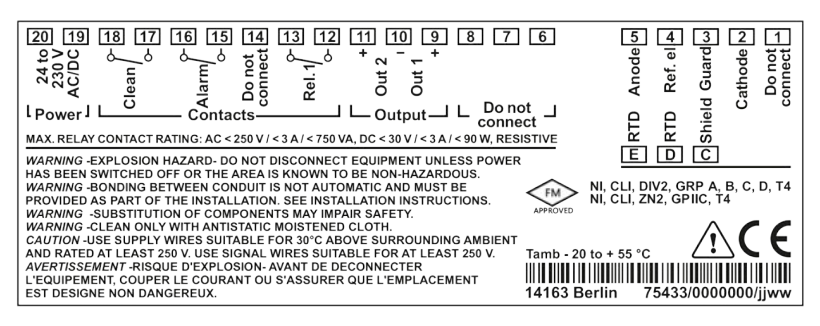

Abb.: Klemmenbelegung Stratos Eco 2405 Oxy

## **Installation und Beschaltung**

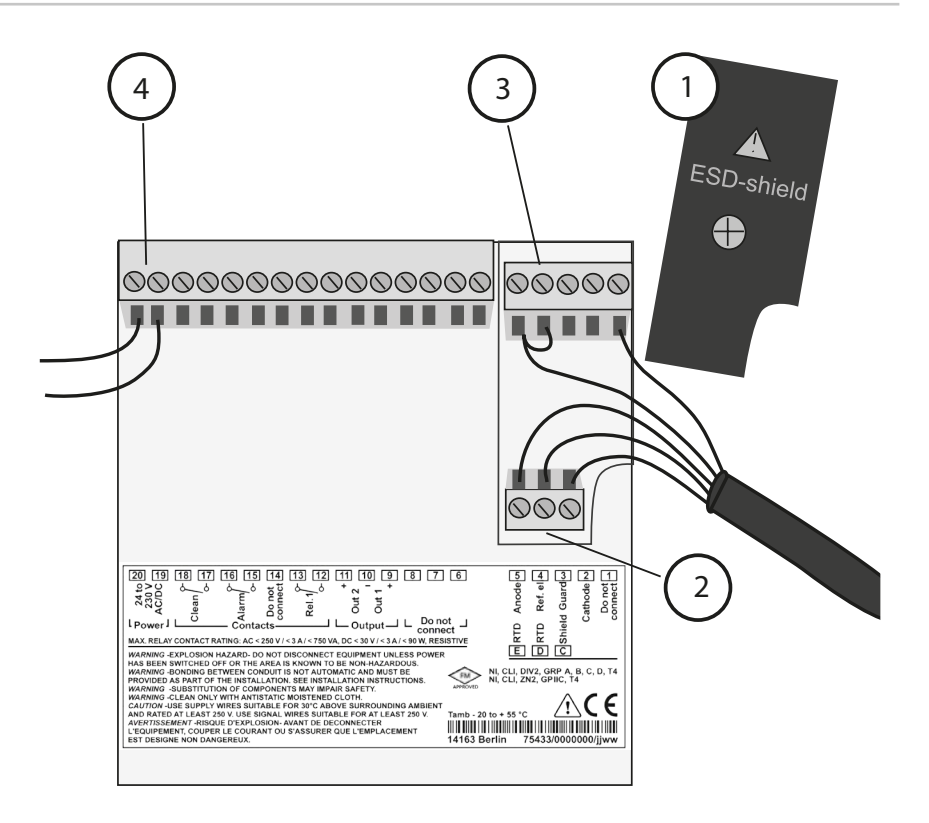

- 1 Schirmkappe über den Signaleingängen (zur Montage abschrauben) **Hinweis:** Der Kabelschirm muss unter der Schirmkappe enden (bei Bedarf Leitungen entsprechend kürzen).
- 2 Anschlussklemmen für Temperaturfühler
- 3 Anschlussklemmen für Sensor
- 4 Anschluss Hilfsenergie

Abb.: Installationshinweise, Blick auf Geräterückseite

#### **Division 2 Wiring**

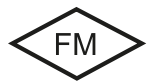

Die Anschlüsse des Gerätes müssen nach den Vorgaben des National Electric Code (ANSI NFPA 70) Division 2 hazardous (classified) location non-incendive wiring techniques errichtet werden.

### Sensoren mit Anschluss über VP-Kabel

Stratos Eco 2405 Oxy

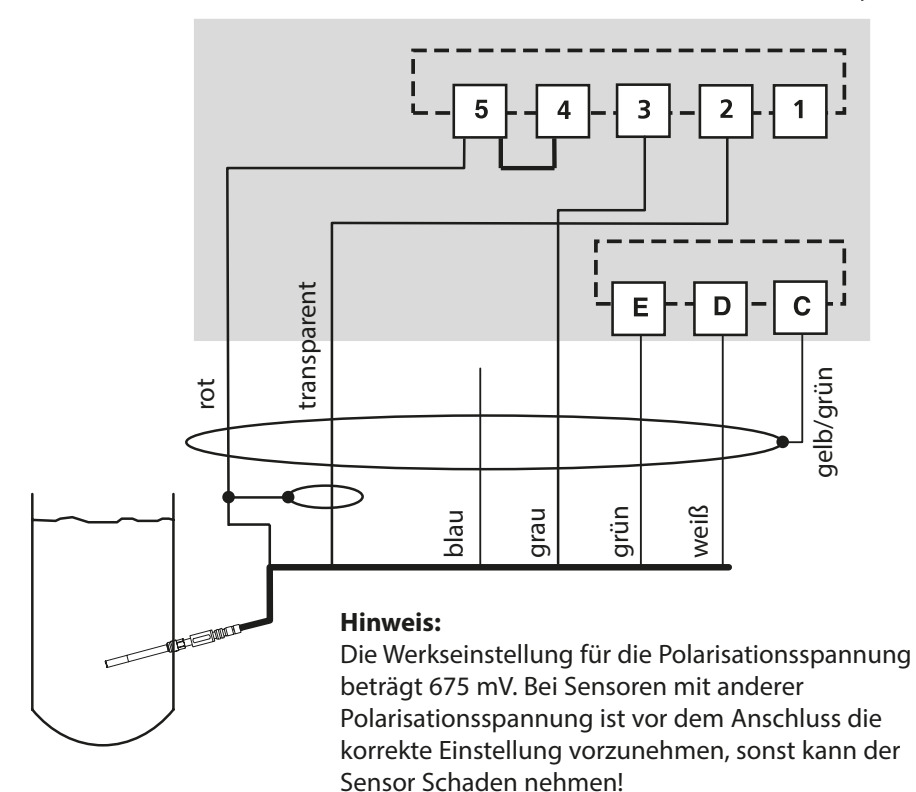

|           |        | Sensor SE703 / SE706     |
|-----------|--------|--------------------------|
| Anschluss | Klemme | VP-Kabel (z. B. ZU 0313) |
|           | 1      | nicht beschalten!        |
| cathode   | 2      | transparent (Seele Koax) |
| guard     | 3      | grau                     |
| ref. el.  | 4      | Brücke 4-5               |
| anode     | 5      | rot (Schirm Koax)        |
| RTD       | E      | grün                     |
| RTD       | D      | weiß                     |
| shield    | C      | gelb/grün                |

## Schutzbeschaltung Schaltausgänge

## Schutzbeschaltung der Schaltkontakte

Relaiskontakte unterliegen einer elektrischen Erosion. Besonders bei induktiven und kapazitiven Lasten wird dadurch die Lebensdauer der Kontakte reduziert. Elemente, die zur Unterdrückung von Funken und Lichtbogenbildung eingesetzt werden, sind z. B. RC-Kombinationen, nichtlineare Widerstände, Vorwiderstände und Dioden.

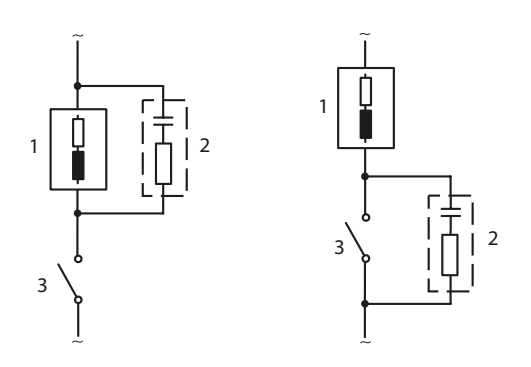

#### Typische AC-Anwendungen bei induktiver Last

- 1 Last
- 2 RC-Kombination, z.B. RIFA PMR 209 Typische RC-Kombinationen bei 230 V AC: Kondensator 0,1  $\mu$ F / 630 V, Widerstand 100  $\Omega$  / 1 W
- 3 Kontakt

## Typische Schutzbeschaltungsmaßnahmen

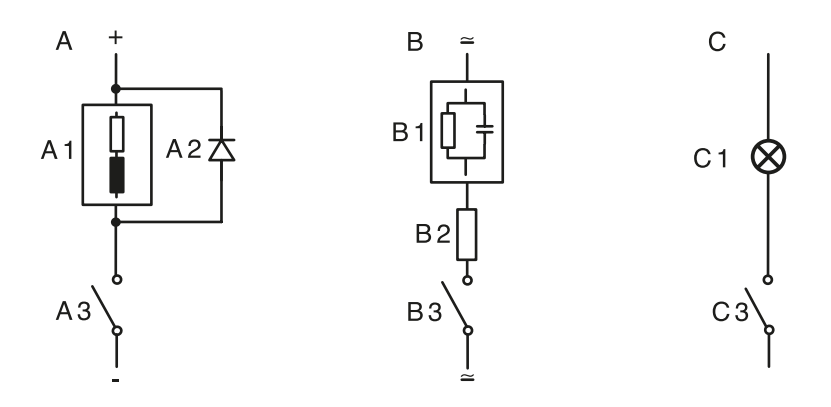

#### A: DC-Anwendung bei induktiver Last B: AC/DC-Anwendungen bei kapazitiver Last C: Anschaltung von Glühlampen

- A1 Induktive Last
- A2 Freilaufdiode, z. B. 1N4007 (Polarität beachten)
- A3 Kontakt
- **B1** Kapazitive Last
- B2 Widerstand, z. B. 8  $\Omega/1$  W bei 24 V / 0,3 A
- B3 Kontakt
- C1 Glühlampe, max 60 W / 230 V, 30 W / 115 V
- C3 Kontakt

#### Warnung!

Die zulässige Belastbarkeit der Schaltkontakte darf auch während der Schaltvorgänge nicht überschritten werden!

## Bedienoberfläche und Display

### Bedienoberfläche

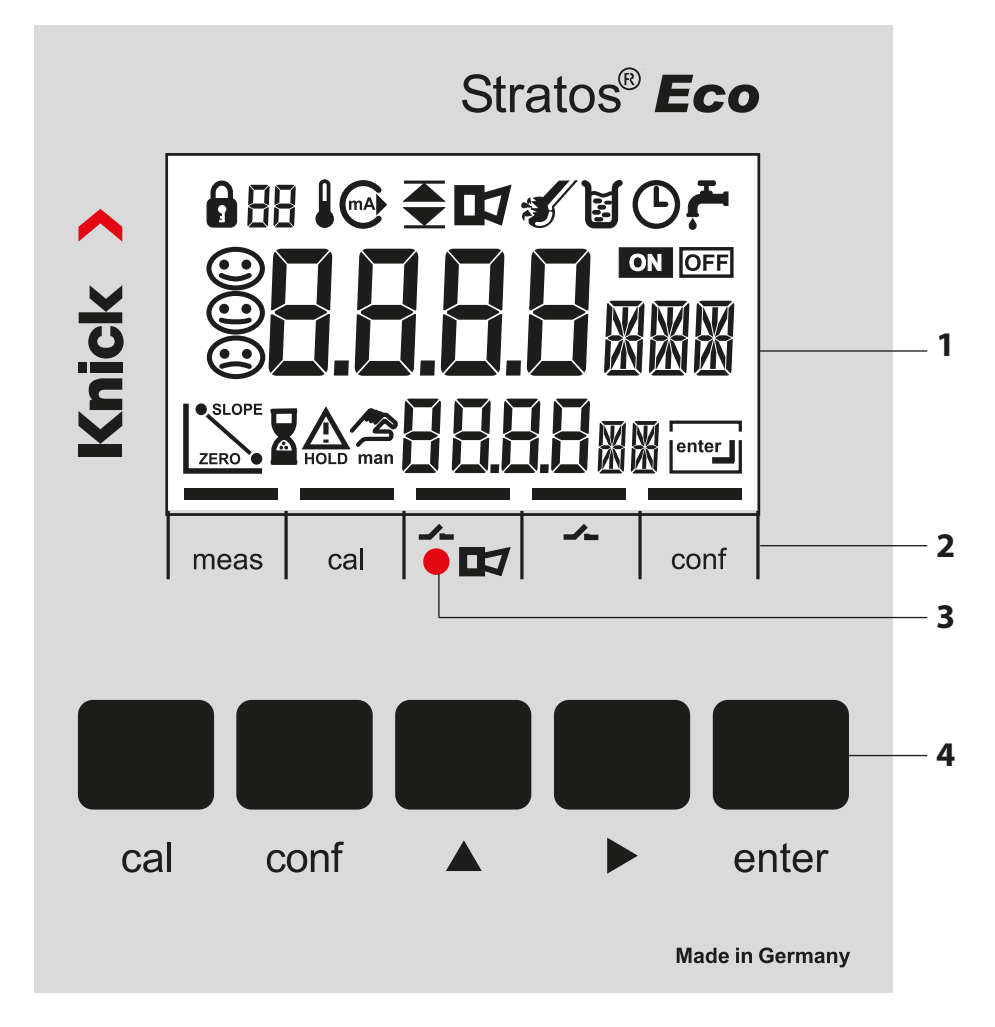

- 1 Display
- 2 Statusfelder (keine Tasten), v.l.n.r.: - Messmodus
  - Kalibriermodus
  - Alarm
  - Reinigungskontakt
  - Konfiguriermodus

- 3 Alarm-LED
- 4 Tastatur

## Display

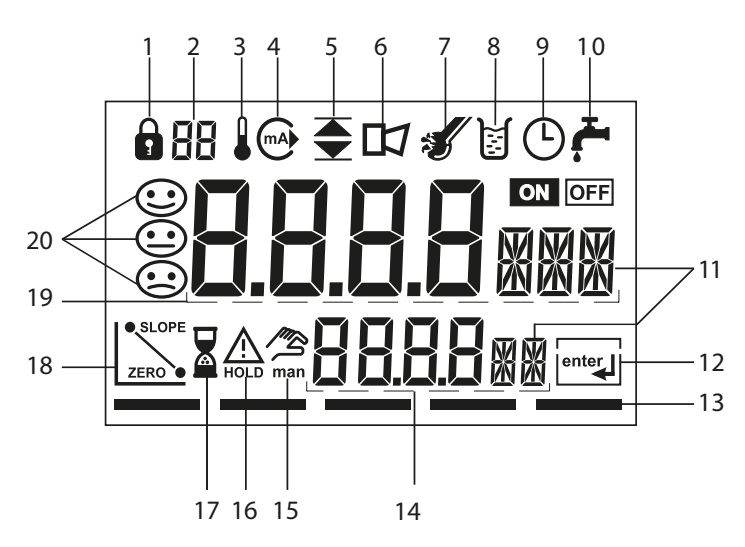

- 1 Passcode Eingabe
- 2 nicht benutzt
- 3 Temperatur
- 4 Stromausgang
- 5 Grenzwerte
- 6 Alarm
- 7 Sensocheck
- 8 Kalibrierung
- 9 Intervall/Einstellzeit
- 10 Reinigungskontakt
- 11 Messwertzeichen
- 12 weiter mit enter
- 13 Balken für Kennzeichnung des Gerätestatus, oberhalb der Statusfelder, v.l.n.r.:
  - Messmodus
  - Kalibriermodus
  - Alarm
  - nicht benutzt
  - Konfiguriermodus

- 14 untere Anzeige
- 15 manuelle Temperaturvorgabe
- 16 Hold-Zustand aktiv
- 17 Wartezeit läuft
- 18 Sensordaten
- 19 Hauptanzeige
- 20 Sensoface

## **Bedienung: Die Tastatur**

| cal   | Kalibrierung starten, beenden                                                                                                    |  |  |
|-------|----------------------------------------------------------------------------------------------------|--|--|
| conf  | Konfigurierung starten, beenden                                                                                                    |  |  |
| *     | <ul> <li>Ziffernstelle auswählen<br/>(ausgewählte Stelle blinkt)</li> <li>Menünavigation</li> </ul>                                                                                      |  |  |
| •     | <ul><li>Stelle ändern</li><li>Menünavigation</li></ul>                                                                                                    |  |  |
| enter | <ul> <li>Kalibrierung:<br/>Weiter im Programmablauf</li> <li>Konfigurierung: Eingaben bestätigen,<br/>nächster Konfigurierschritt</li> <li>Messmodus: Ausgangsströme anzeigen</li> </ul> |  |  |

| cal 🔶 enter  | Cal-Info, Anzeige von Nullpunkt und Steilheit |
|--------------|-----------------------------------------------|
| conf → enter | Error-Info, Anzeige der letzten Fehlermeldung |
| ▶ + ▲        | Geräteselbsttest GainCheck starten            |

## Sensorüberwachung Sensocheck, Sensoface

Sensocheck überwacht kontinuierlich den Sensor und die Zuleitungen.

Sensocheck ist abschaltbar (Konfigurierung, Seite 48).

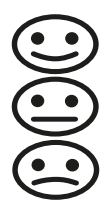

Sensoface gibt Hinweise über den Zustand des Sensors. Es werden Steilheit und Einstellzeit bei der Kalibrierung ausgewertet. Die drei Sensoface-Piktogramme geben Diagnose-Hinweise auf Verschleiß und Wartungsbedarf des Sensors.

## Geräteselbsttest GainCheck

Es werden ein Displaytest durchgeführt, die Softwareversion angezeigt sowie Speicher und Messwertübertragung überprüft.

Geräteselbsttest GainCheck starten: + -

### Automatischer Geräteselbsttest

Der automatische Geräteselbsttest überprüft Speicher und Messwertübertragung. Er läuft in einem festen Intervall automatisch im Hintergrund ab.

### **Der Hold-Zustand**

Anzeige auf dem Display:

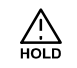

Der Hold-Zustand ist ein Sicherheitszustand beim Konfigurieren und Kalibrieren. Der Ausgangsstrom ist eingefroren (Last) oder auf einen festen Wert gesetzt (Fix). Alarm- und Grenzwertkontakte sind inaktiv. Werden Kalibriermodus oder Konfiguriermodus verlassen, bleibt das Gerät aus Sicherheitsgründen weiterhin im Hold-Zustand. Unerwünschte Reaktionen angeschlossener Peripherie durch fehlerhafte Konfigurierung oder Kalibrierung werden so verhindert. Messwert und "HOLD" werden abwechselnd angezeigt. Erst nach Bestätigung mit **enter** geht das Gerät nach weiteren 20 s in den Messmodus.

Der Konfiguriermodus wird auch automatisch 20 Minuten (timeout) nach der letzten Tastenbetätigung verlassen. Das Gerät geht in den Messmodus.

Bei der Kalibrierung ist kein Timeout wirksam.

#### Verhalten des Ausgangssignals:

- Last: Der Ausgangsstrom wird auf den letzten Wert eingefroren. Ratsam bei kurzer Konfigurierung. Der Prozess darf sich während der Konfigurierung nicht wesentlich ändern. Änderungen werden in dieser Einstellung nicht bemerkt!
- Fix: Der Ausgangsstrom wird auf einen deutlich anderen Wert als den Prozesswert gesetzt, um dem Leitsystem zu signalisieren, dass am Gerät gearbeitet wird.

Konfigurierung s. S. 36.

### Alarm

Die Verzögerungszeit des Alarms beträgt 10 Sekunden. Bei einer Fehlermeldung blinkt die Alarm-LED.

Fehlermeldungen können zusätzlich durch ein 22 mA-Signal über den Ausgangsstrom gemeldet werden.

Bei Alarm und Hilfsenergieausfall wird der Alarmkontakt aktiv, s. auch S. 49.

## Konfigurierung

Im Konfiguriermodus werden die Geräteparameter eingestellt.

| Aktivieren                                                                        | conf          | Aktivieren mit <b>conf</b>                                                                                                    |
|-----------------------------------------------------------------------------------|---------------|----------------------------------------------------------------------------------------------------|
|                                                                                   |               | Passcode "1200" eingeben<br>Parameter ändern mit ▶ und ▲,<br>bestätigen/weiter mit <b>enter</b> .<br>(Beenden mit <b>conf</b> , dann <b>enter</b> .)                                                                                                    |
| HOLD<br>Während der<br>Konfigurierung<br>bleibt das<br>Gerät im Hold-<br>Zustand. | HOLD-Symbol   | Der Ausgangsstrom ist eingefroren (je<br>nach Konfigurierung liegt der letzte<br>Wert bzw. ein vorzugebender Fix-Wert<br>an) , Grenzwert- und Alarmkontakte<br>sind inaktiv. Sensoface ist aus, die<br>Statusanzeige "Konfiguration" ist an.                                        |
| Fehleingaben                                                                      | Err           | Die Konfigurierparameter werden bei<br>der Eingabe überprüft. Bei unzulässigen<br>Eingaben wird für ca. 2 s "Err" einge-<br>blendet. Die Übernahme der unzuläs-<br>sigen Parameter ist nicht möglich. Die<br>Eingabe muss wiederholt werden.                                        |
| Beenden                                                                           | conf<br>enter | Beenden mit <b>conf</b> . Messwert und Hold<br>werden abwechselnd angezeigt, "enter"<br>blinkt.<br>Hold-Zustand mit <b>enter</b> beenden.<br>Das Display zeigt den Messwert. Der<br>Ausgangsstrom bleibt für weitere<br>20 s eingefroren (Symbol HOLD ist an,<br>"Sanduhr" blinkt). |

## Menüstruktur der Konfigurierung

Die Konfigurierschritte sind in Menügruppen zusammengefasst. Mit Hilfe der Pfeiltasten kann zur jeweils nächsten Menügruppe vorbzw. zurückgesprungen werden.

Jede Menügruppe besitzt Menüpunkte zur Einstellung der Parameter. Öffnen der Menüpunkte mit **enter**. Das Ändern der Werte erfolgt mit den Pfeiltasten, mit **enter** werden die Einstellungen bestätigt/übernommen.

Zurück zur Messung: conf drücken.

| Wah<br>Men | l<br>ügruppe | Menügruppe                  | Code   | Display            | Wahl<br>Menüpunkt                      |
|------------|--------------|-----------------------------|--------|--------------------|----------------------------------------|
|            |              | Ausgang 1                   | o1.    |                    | enter                                  |
|            |              |                             | Menüpu | nkt 1              |                                        |
|            |              |                             | Menüpu | nkt 2              | 🖌 enter                                |
|            |              |                             |        | :                  | enter                                  |
|            |              |                             | Menüpu | nkt                |                                        |
|            |              | Ausgang 2                   | o2.    | outemnu<br>≙ oe. ⊡ | ✓ enter                                |
|            | • (          | Korrektur-<br>einstellungen | Co.    |                    |                                        |
|            | • (          | Kalibriermodus              | CA.    |                    |                                        |
|            | • (          | Alarmeinstellungen          | AL.    |                    | <ul> <li>✓.</li> <li>vorige</li> </ul> |
|            | • (          | Relais                      | rL.    |                    | Menügruppe:                            |
|            |              | Spülsonden                  | Pb.    |                    |                                        |

## Konfigurierung

## Übersicht Konfigurationsschritte

| Code    | Menü                                              | Auswahl                                                  |
|---------|---------------------------------------------------|----------------------------------------------------------|
| out1    | Ausgang 1                                         |                                                          |
| o1.SnSR | Auswahl Sensortyp                                 | Standard (Typ A) / Sensoren<br>mit höherem Strom (Typ B) |
| o1.UnIT | Auswahl Sättigung / Konzentration                 | % / mg/l, ppm                                            |
| o1.rNG  | Auswahl Strombereich                              | 0-20 mA / 4-20 mA                                        |
| o1. 4mA | Eingabe Stromanfang                               | xxxx                                                     |
| o1.20mA | Eingabe Stromende                                 | XXXX                                                     |
| o1.FtME | Zeitkonstante Ausgangsfilter                      | xxxx s                                                   |
| o1.FAIL | 22 mA-Signal bei Error                            | ON / OFF                                                 |
| o1.HoLD | Signalverhalten bei HOLD                          | Last / Fix                                               |
| o1.FIX  | Eingabe Fix-Wert                                  | xxx.x mA                                                 |
| out2    | Ausgang 2                                         |                                                          |
| o2.UnIT | Auswahl Temperatureinheit                         | °C / °F                                                  |
| o2.rTD  | Auswahl Temperaturfühler                          | 22NTC / 30NTC                                            |
| o2.rNG  | Auswahl Strombereich                              | 0-20 mA / 4-20 mA                                        |
| o2. 4mA | Eingabe Stromanfang                               | xxx.x                                                    |
| o2.20mA | Eingabe Stromende                                 | xxx.x                                                    |
| o2.FtME | Zeitkonstante Ausgangsfilter                      | xxxx s                                                   |
| o2.FAIL | 22 mA-Signal bei Temperatur-Fehler                | ON / OFF                                                 |
| o2.HoLD | Signalverhalten bei HOLD                          | Last / Fix                                               |
|         | Eingabe Fix-Wert                                  | xxx.x mA                                                 |
| Corr    | Korrektur                                         |                                                          |
| Co.UPOL | Eingabe Polarisationsspannung                     | 0675 mV / xxxx mV                                        |
| Co.CAp  | Eingabe Faktor Membran-<br>Temperaturkompensation | Vorgabe: 01.00                                           |
| Co.UnIT | Auswahl Druck-Einheit                             | bar / kPa / PSI                                          |
| Co.PrES | Auswahl Prozess-Druckkorrektur                    | x.xxx bar / 1.013 bar                                    |
| Co.SAL  | Eingabe Salzkorrektur                             | xx.xx ppt                                                |

## Konfigurierung

| Code    | Menü                              | Auswahl    |
|---------|-----------------------------------|------------|
| CAL     | Kalibriermodus                    |            |
| CA.MOD  | Auswahl Sättigung / Konzentration | SAt / Conc |
| CA.tiME | Eingabe Kalibriertimerintervall   | xxxx h     |
| ALrt    | Alarmeinstellungen                |            |
| AL.SnSO | Auswahl Sensocheck                | ON / OFF   |
| rLAY    | Relais 1: Grenzwert               |            |
| L1.FCT  | Auswahl Kontaktfunktion           | Lo / Hi    |
| L1.tYP  | Auswahl Kontaktverhalten          | N/O / N/C  |
| L1.LEVL | Eingabe Schaltpunkt               | хххх       |
| L1.HYS  | Eingabe Hysterese                 | хххх       |
| L1.dLY  | Eingabe Verzögerungszeit          | xxxx SEC   |
| PrbE    | Spülsonden                        |            |
| Pb.InTV | Spülintervall                     | 000.0 h    |
| Pb.rins | Spülzeit                          | xxxx SEC   |
| Pb.typ  | Kontaktverhalten                  | N/C / N/O  |

#### Ausgang 1 Sensortyp auswählen. Messgröße

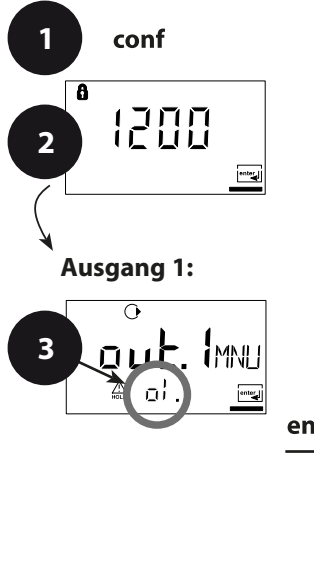

- 1 Taste **conf** drücken.
- 2 Passcode **1200** eingeben.
- 3 Menügruppe **Ausgang 1** wird angezeigt. Für alle Menüpunkte dieser Menügruppe erscheint der Code "o1." im Display.
- 4 Wahl der Menüpunkte mit **enter**-Taste, Ändern mit Pfeiltasten (siehe Seite 31). Bestätigen (und weiter) mit **enter**.
- 5 Beenden: Taste **conf**, dann **enter**.

| nter    |         | 4                         |              |
|---------|---------|---------------------------|--------------|
| <b></b> | o1.SnSR | Auswahl Sensortyp*        | enter        |
|         | o1.UnIT | Auswahl Messgröße         | $\checkmark$ |
|         | o1.rNG  | Auswahl 0-20 / 4-20 mA    |              |
|         | o1.4mA  | Eingabe Stromanfang       |              |
|         | o1.20mA | Eingabe Stromende         |              |
|         | o1.FtME | Ausgangsfilter einstellen |              |
|         | o1.FAIL | 22 mA bei Error           |              |
|         | o1.HoLD | Hold-Zustand              |              |
|         |         |                           |              |

|                                   |                |                | conf                           | enter                 |
|-----------------------------------|----------------|----------------|--------------------------------|-----------------------|
| * Sensortyp                       |                | Steck-<br>kopf | Sensorstrom an<br>Luft (25 °C) | Nachweis-<br>grenze   |
| A                                 | SE703<br>SE706 | VP<br>VP       | 40 110 nA<br>50 110 nA         | 0,03 ppm<br>0,006 ppm |
| B (Sensoren mit höherem<br>Strom) |                |                | 290 500 nA                     |                       |

Hinweis: Stratos Eco 2405 Oxy hat eine Geräteauflösung von 0,01 ppm.

## Konfigurierung

| Code | Display                        | Aktion                                                                                                    | Auswahl                                                                       |
|------|--------------------------------|----------------------------------------------------------------------------------------------------|-------------------------------------------------------------------------------|
| o1.  | <b>2 9 9 8</b> A<br>▲ at .5n5R | Auswahl Sensor Type A / B<br>(siehe Tabelle linke Seite)<br>Umschalten mit Pfeiltaste ►<br>Weiter mit <b>enter</b>                                                                                                    | Type A<br>(SE 703/<br>SE 706)<br>Type B<br>(Sensoren<br>mit höherem<br>Strom) |
|      |                                | <ul> <li>Wahl Messgröße (gültig<br/>für alle folgenden</li> <li>Einstellungen):</li> <li>SAt: Sättigungsindex (%)</li> <li>Conc: Konzentration<br/>(mg/l oder ppm)</li> <li>Auswahl mit Pfeiltaste ►</li> <li>Weiter mit <b>enter</b></li> </ul> | %<br>mg/l<br>ppm                                                              |

Bedienhilfe: Grau dargestellte Zeichen blinken und können verändert werden.

#### Ausgang 1 Ausgangsstrombereich, Stromanfang, Stromende

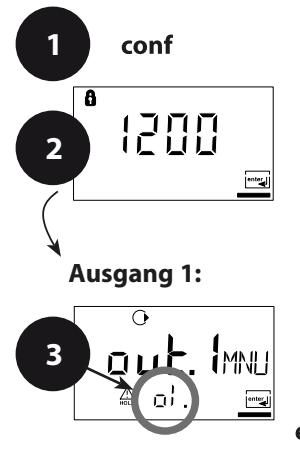

- 1 Taste **conf** drücken.
- 2 Passcode 1200 eingeben.
- 3 Menügruppe **Ausgang 1** wird angezeigt. Für alle Menüpunkte dieser Menügruppe erscheint der Code "o1." im Display.
- 4 Wahl der Menüpunkte mit **enter**-Taste, Ändern mit Pfeiltasten (siehe Seite 33). Bestätigen (und weiter) mit **enter**.
- 5 Beenden: Taste **conf**, dann **enter**.

|         | 4                         |
|---------|---------------------------|
| o1.SnSR | Auswahl Sensortyp         |
| o1.UnIT | Auswahl Messgröße         |
| o1.rNG  | Auswahl 0-20 / 4-20 mA    |
| o1.4mA  | Eingabe Stromanfang       |
| o1.20mA | Eingabe Stromende         |
| o1.FtME | Ausgangsfilter einstellen |
| o1.FAIL | 22 mA bei Error           |
| o1.HoLD | Hold-Zustand              |

## Konfigurierung

| Code | Display | Aktion                                                                                                    | Auswahl                          |
|------|---------|----------------------------------------------------------------------------------------------------|----------------------------------|
| 01.  |         | Ausgangsstrombereich<br>einstellen<br>Auswahl mit Pfeiltaste > ,<br>weiter mit <b>enter</b> .                                                                       | <b>4-20 mA</b><br>(0 - 20 mA)    |
|      |         | Stromanfang<br>Eingabe unteres<br>Messbereichsende<br>Auswahl Taste ►, Zahlenwert<br>mit ▲, weiter mit <b>enter</b> .                                               | <b>000.0 %</b><br>(mg/l,<br>ppm) |
|      |         | Stromende<br>Eingabe oberes<br>Messbereichsende,<br>abhängig von der zuvor<br>gewählten Messgröße<br>(Sättigung bzw.<br>Konzentration)<br>weiter mit <b>enter</b> . | <b>200.0 %</b><br>(mg/l,<br>ppm) |

#### Zuordnung von Messwerten: Stromanfang und Stromende

Beispiel 1: Messbereich 0 ... 100 %

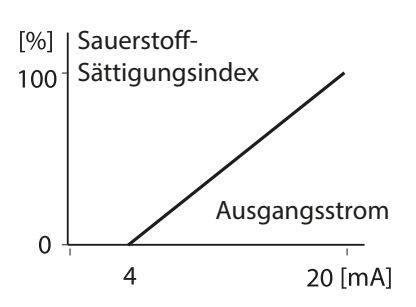

Beispiel 2: Messbereich 50 ... 70%. Vorteil: höhere Auflösung im interessierenden Bereich

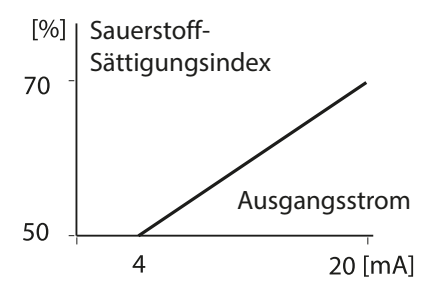

#### Ausgang 1 Zeitkonstante Ausgangsfilter

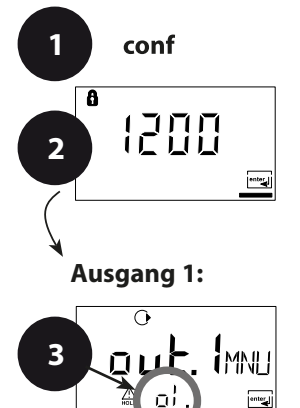

- 1 Taste conf drücken.
- 2 Passcode 1200 eingeben.
- 3 Menügruppe **Ausgang 1** wird angezeigt. Für alle Menüpunkte dieser Menügruppe erscheint der Code "o1." im Display.
- 4 Wahl der Menüpunkte mit **enter**-Taste, Ändern mit Pfeiltasten (siehe Seite 35). Bestätigen (und weiter) mit **enter**.
- 5 Beenden: Taste **conf**, dann **enter**.

|         | 4                         |
|---------|---------------------------|
| o1.SnSR | Auswahl Sensortyp         |
| o1.UnIT | Auswahl Messgröße         |
| o1.rNG  | Auswahl 0-20 / 4-20 mA    |
| o1.4mA  | Eingabe Stromanfang       |
| o1.20mA | Eingabe Stromende         |
| o1.FtME | Ausgangsfilter einstellen |
| o1.FAIL | 22 mA bei Error           |
| o1.HoLD | Hold-Zustand              |

5

conf enter

## Konfigurierung

| Code | Display                       | Aktion                                                                                                    | Auswahl               |
|------|-------------------------------|----------------------------------------------------------------------------------------------------|-----------------------|
| o1.  | O<br>O<br>O<br>O<br>O<br>FEMF | Zeitkonstante Ausgangsfilter<br>Voreinstellung: 0 s (inaktiv).<br>Vorgabe einer Zeitkonstante:<br>Auswahl mit Pfeiltaste ►,<br>Zahlenwert mit ▲,<br>weiter mit <b>enter</b> . | <b>0 s</b><br>0 120 s |

#### Zeitkonstante Ausgangsfilter (Dämpfung)

Zur Beruhigung des Stromausgangs kann ein Tiefpass-Filter mit einstellbarer Filterzeitkonstante eingeschaltet werden. Bei einem Sprung am Eingang (100 %) steht nach Erreichen der Zeitkonstante am Ausgang ein Pegel von 63 %.

Die Zeitkonstante kann im Bereich 0 ... 120 s eingestellt werden. Wird die Zeitkonstante mit 0 s eingestellt, folgt der Stromausgang dem Eingang.

#### **Hinweis:**

Das Filter wirkt nur auf den Stromausgang, nicht auf das Display bzw. den Grenzwert!

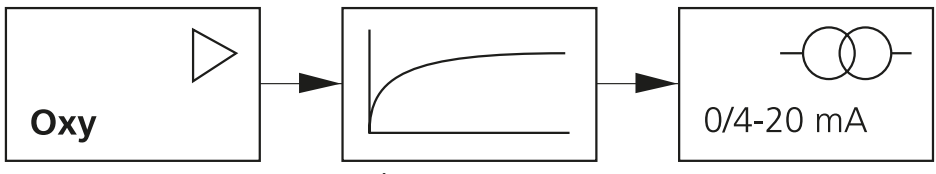

Zeitkonstante 0 ... 120 s

#### Ausgang 1 Ausgangsstrom bei Error und HOLD

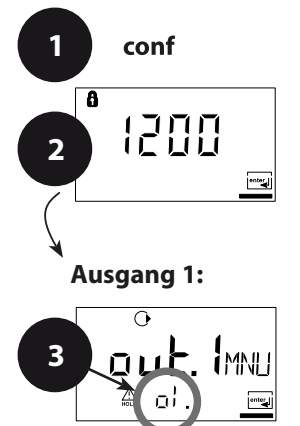

- 1 Taste **conf** drücken.
- 2 Passcode 1200 eingeben.
- 3 Menügruppe **Ausgang 1** wird angezeigt. Für alle Menüpunkte dieser Menügruppe erscheint der Code "o1." im Display.
- 4 Wahl der Menüpunkte mit **enter**-Taste, Ändern mit Pfeiltasten (siehe Seite 37). Bestätigen (und weiter) mit **enter**.
- 5 Beenden: Taste **conf**, dann **enter**.

|         | 4                         |
|---------|---------------------------|
| o1.SnSR | Auswahl Sensortyp         |
| o1.UnIT | Auswahl Messgröße         |
| o1.rNG  | Auswahl 0-20 / 4-20 mA    |
| o1.4mA  | Eingabe Stromanfang       |
| o1.20mA | Eingabe Stromende         |
| o1.FtME | Ausgangsfilter einstellen |
| o1.FAIL | 22 mA bei Error           |
| o1.HoLD | Hold-Zustand              |

5

conf enter
| Code | Display                  | Aktion                                                                                                    | Auswahl                             |
|------|--------------------------|----------------------------------------------------------------------------------------------------|-------------------------------------|
| 01.  |                          | 22 mA-Signal bei<br>Fehlermeldung<br>Auswahl mit Pfeiltaste <b>&gt;</b> ,<br>weiter mit <b>enter</b> .                                                                                                    | OFF<br>(OFF/ON)                     |
|      | O<br>LAST<br>A of Holing | Ausgangssignal bei HOLD<br>LAST: bei HOLD wird der<br>letzte Messwert am Ausgang<br>gehalten<br>FIX: bei HOLD wird ein<br>(vorzugebender) Wert am<br>Ausgang gehalten<br>Auswahl mit Pfeiltaste >,<br>weiter mit <b>enter</b> . | <b>LAST</b><br>(LAST/FIX)           |
|      |                          | Nur bei Auswahl von FIX<br>Eingabe des Stromes, der bei<br>HOLD am Ausgang fließen<br>soll<br>Position mit Pfeiltaste >,<br>anwählen und Zahlenwert<br>mit Taste 	 ändern,<br>weiter mit <b>enter</b> .                         | <b>21.0 mA</b><br>(00.0<br>21.0 mA) |

### Ausgangssignal bei HOLD:

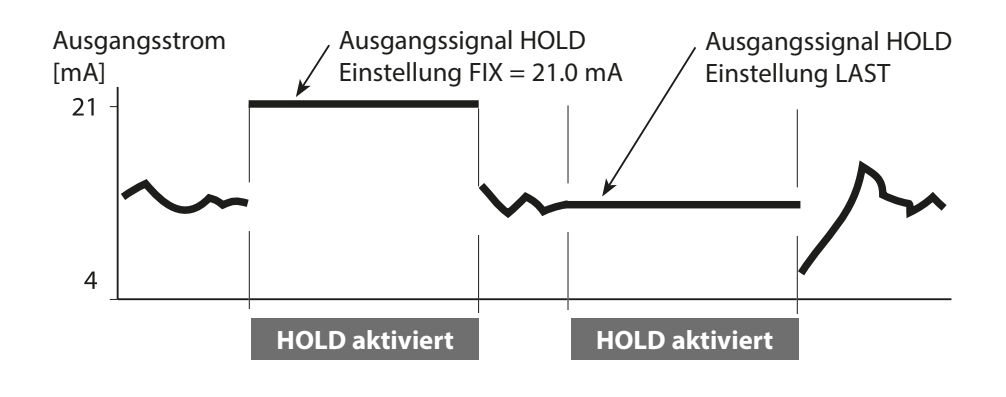

#### Ausgang 2 Temperatureinheit und -fühler, Ausgangsstrom

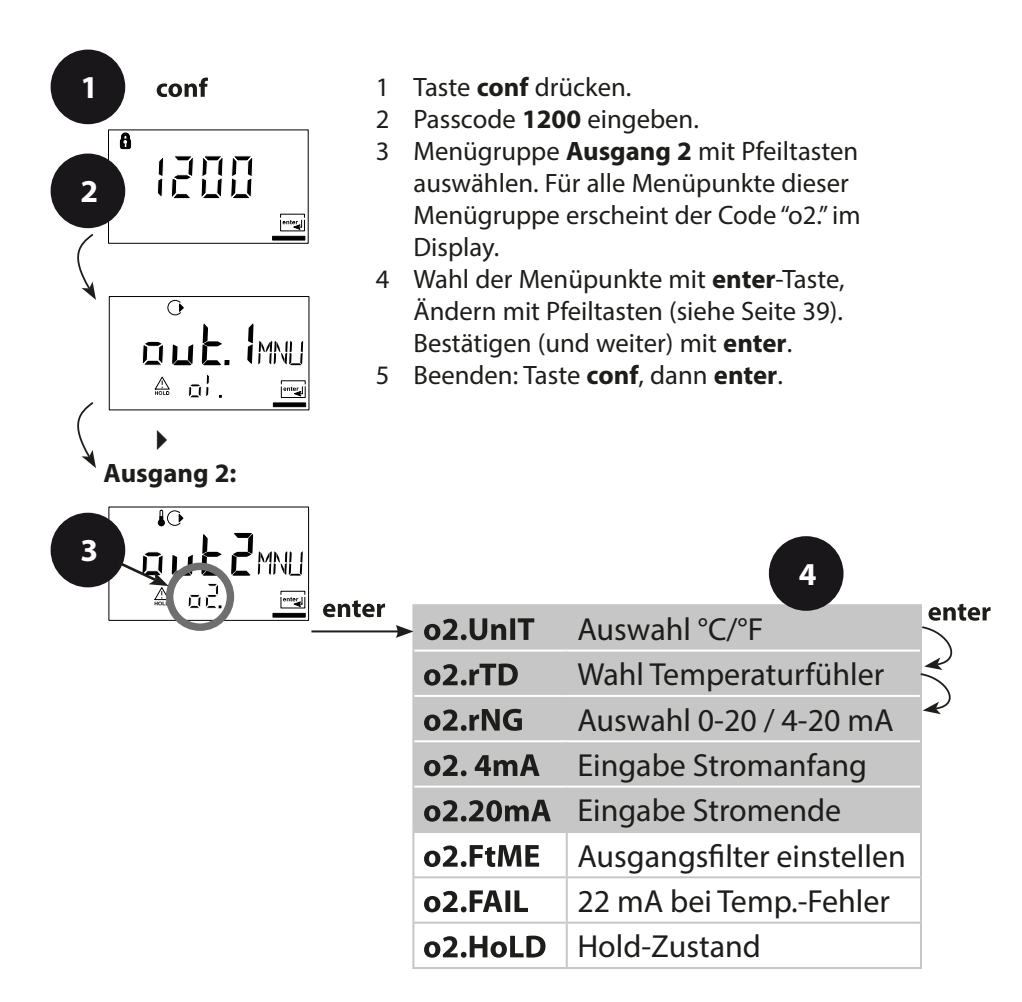

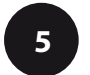

conf enter

| Code | Display      | Aktion                                                                                                    | Auswahl                                       |
|------|--------------|----------------------------------------------------------------------------------------------------|-----------------------------------------------|
| 02.  | o<br>]□<br>@ | Temperatureinheit festlegen<br>Auswahl mit Pfeiltaste ▶ ,<br>weiter mit <b>enter</b> .                                                | <b>°C</b><br>(°C/°F)                          |
|      |              | Temperaturfühler festlegen<br>Auswahl mit Pfeiltaste ► ,<br>weiter mit <b>enter</b> .                                                 | <b>22NTC</b><br>(30NTC)                       |
|      |              | Ausgangsstrombereich<br>festlegen<br>Auswahl mit Pfeiltaste > ,<br>weiter mit <b>enter</b> .                                          | <b>4 - 20 mA</b><br>(4 - 20 mA/<br>0 - 20 mA) |
|      |              | Stromanfang: Eingabe<br>unteres Messbereichsende<br>Auswahl mit Pfeiltaste ►,<br>Zahlenwert mit Taste ►,<br>weiter mit <b>enter</b> . | <b>000.0 °C</b><br>(xxx.x °C)                 |
|      |              | Stromanfang: Eingabe<br>oberes Messbereichsende<br>Auswahl mit Pfeiltaste ►,<br>Zahlenwert mit Taste ►,<br>weiter mit <b>enter</b> .  | <b>100.0 °C</b><br>(xxx.x °C)                 |

#### Prozesstemperatur: Stromanfang und Stromende:

Beispiel 1: Messbereich 0 ... 100 °C

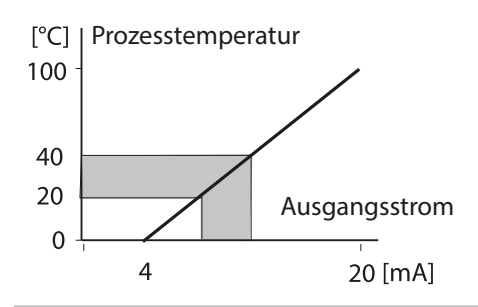

Beispiel 2: Messbereich 20 ... 40 °C Vorteil: höhere Auflösung im interessierenden Bereich

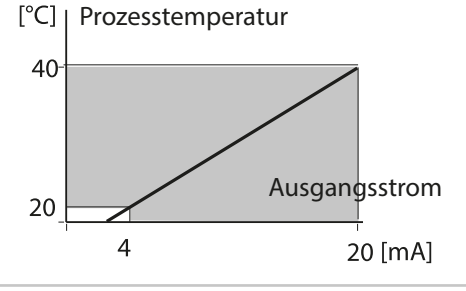

#### Ausgang 2 Zeitkonstante Ausgangsfilter

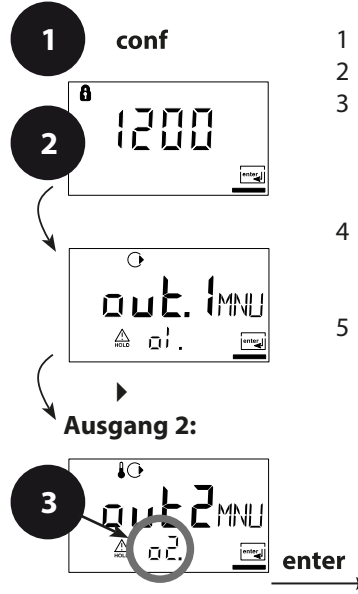

- 1 Taste conf drücken.
- 2 Passcode 1200 eingeben.
- 3 Menügruppe **Ausgang 2** mit Pfeiltasten auswählen. Für alle Menüpunkte dieser Menügruppe erscheint der Code "o2." im Display.
- 4 Wahl der Menüpunkte mit **enter**-Taste, Ändern mit Pfeiltasten (siehe Seite 41). Bestätigen (und weiter) mit **enter**.
- 5 Beenden: Taste **conf**, dann **enter**.

|       | 4       |                           |              |
|-------|---------|---------------------------|--------------|
| enter | o2.UnIT | Auswahl °C/°F             | enter        |
|       | o2. rTD | Wahl Temperaturfühler     | $\prec$      |
|       | o2.rNG  | Auswahl 0-20 / 4-20 mA    | $\checkmark$ |
|       | o2. 4mA | Eingabe Stromanfang       |              |
|       | o2.20mA | Eingabe Stromende         |              |
|       | o2.FtME | Ausgangsfilter einstellen |              |
|       | o2.FAIL | 22 mA bei TempFehler      |              |
|       | o2.HoLD | Hold-Zustand              |              |

| Code | Display           | Aktion                                                                                                    | Auswahl                 |
|------|-------------------|----------------------------------------------------------------------------------------------------|-------------------------|
| o2.  | LODSEC<br>A CHEME | Zeitkonstante Ausgangsfilter<br>Voreinstellung:<br>0 s (inaktiv). Vorgabe einer<br>Zeitkonstante: Auswahl mit<br>Pfeiltaste ▶, Zahlenwert mit<br>Taste ▲, weiter mit <b>enter</b> . | <b>0 s</b><br>(0 120 s) |

### Zeitkonstante Ausgangsfilter

Zur Beruhigung des Stromausgangs kann ein Tiefpass-Filter mit einstellbarer Filterzeitkonstante eingeschaltet werden. Bei einem Sprung am Eingang (100 %) steht nach Erreichen der Zeitkonstante am Ausgang ein Pegel von 63 %.

Die Zeitkonstante kann im Bereich 0 ... 120 s eingestellt werden. Wird die Zeitkonstante mit 0 s eingestellt, folgt der Stromausgang dem Eingang.

#### **Hinweis:**

Das Filter wirkt nur auf den Stromausgang, nicht auf das Display!

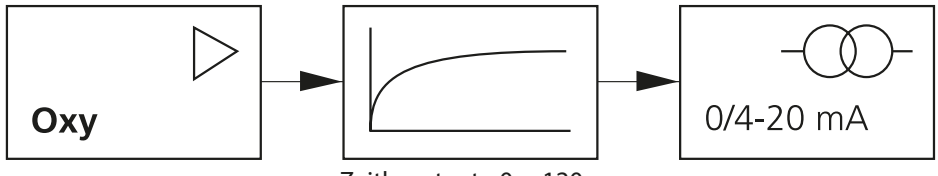

Zeitkonstante 0 ... 120 s

#### Ausgang 2 Temperaturfehler, Ausgangsstrom bei HOLD

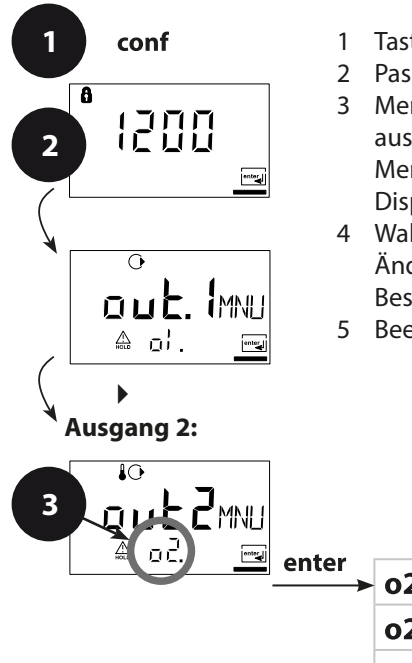

- 1 Taste conf drücken.
- 2 Passcode 1200 eingeben.
- 3 Menügruppe Ausgang 2 mit Pfeiltasten auswählen. Für alle Menüpunkte dieser Menügruppe erscheint der Code "o2." im Display.
- 4 Wahl der Menüpunkte mit **enter**-Taste, Ändern mit Pfeiltasten (siehe Seite 43). Bestätigen (und weiter) mit **enter**.
- 5 Beenden: Taste **conf**, dann **enter**.

| o2.UniT       Auswahl °C/°F         o2.rTD       Wahl Temperaturfühler         o2.rNG       Auswahl 0-20 / 4-20 mA         o2.4mA       Eingabe Stromanfang         o2.20mA       Eingabe Stromende         o2.FtME       Ausgangsfilter einstellen         o2.FAIL       22 mA bei TempFehler |       |         | 4                         |
|----------------------------------------------------------------------------------------------------|-------|---------|---------------------------|
| <ul> <li>o2.rTD Wahl Temperaturfühler</li> <li>o2.rNG Auswahl 0-20 / 4-20 mA</li> <li>o2.4mA Eingabe Stromanfang</li> <li>o2.20mA Eingabe Stromende</li> <li>o2.FtME Ausgangsfilter einstellen</li> <li>o2.FAIL 22 mA bei TempFehler</li> </ul>                                                | enter | o2.UnIT | Auswahl °C/°F             |
| o2.rNGAuswahl 0-20 / 4-20 mAo2.4mAEingabe Stromanfango2.20mAEingabe Stromendeo2.FtMEAusgangsfilter einstelleno2.FAIL22 mA bei TempFehler                                                                                                    |       | o2. rTD | Wahl Temperaturfühler     |
| o2.4mAEingabe Stromanfango2.20mAEingabe Stromendeo2.FtMEAusgangsfilter einstelleno2.FAIL22 mA bei TempFehler                                                                                                    |       | o2.rNG  | Auswahl 0-20 / 4-20 mA    |
| <ul><li>o2.20mA Eingabe Stromende</li><li>o2.FtME Ausgangsfilter einstellen</li><li>o2.FAIL 22 mA bei TempFehler</li></ul>                                                                                                    |       | o2. 4mA | Eingabe Stromanfang       |
| o2.FtMEAusgangsfilter einstelleno2.FAIL22 mA bei TempFehler                                                                                                    |       | o2.20mA | Eingabe Stromende         |
| <b>o2.FAIL</b> 22 mA bei TempFehler                                                                                                    |       | o2.FtME | Ausgangsfilter einstellen |
|                                                                                                    |       | o2.FAIL | 22 mA bei TempFehler      |
| o2.HoLD Hold-Zustand                                                                                                    |       | o2.HoLD | Hold-Zustand              |

| Code | Display                                                                                     | Aktion                                                                                                    | Auswahl                             |
|------|---------------------------------------------------------------------------------------------|----------------------------------------------------------------------------------------------------|-------------------------------------|
| ο2.  |                                                                                             | 22 mA-Signal bei<br>Fehlermeldung<br>Auswahl mit Pfeiltaste > ,<br>weiter mit <b>enter.</b>                                                                                                    | OFF<br>(OFF/ON)                     |
|      | ₽<br>₽<br>₽<br>₽<br>₽<br>₽<br>₽<br>₽<br>₽<br>₽<br>₽<br>₽<br>₽<br>₽<br>₽<br>₽<br>₽<br>₽<br>₽ | Ausgangssignal bei HOLD<br>LAST: bei HOLD wird der<br>letzte Messwert am Ausgang<br>gehalten<br>FIX: bei HOLD wird ein<br>(vorzugebender) Wert am<br>Ausgang gehalten<br>Auswahl mit Pfeiltaste >,<br>weiter mit <b>enter.</b> | <b>LAST</b><br>(LAST/FIX)           |
|      |                                                                                             | Nur bei Auswahl von FIX<br>Eingabe des Stromes, der bei<br>HOLD am Ausgang fließen<br>soll<br>Position mit Pfeiltaste >,<br>anwählen und Zahlenwert<br>mit Taste 	 ändern,<br>weiter mit <b>enter.</b>                         | <b>21.0 mA</b><br>(00.0<br>21.0 mA) |

### Ausgangssignal bei HOLD:

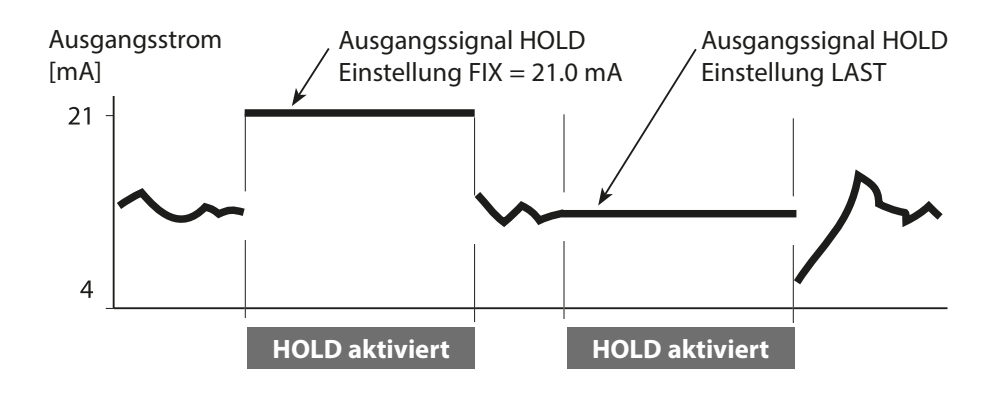

#### Korrektur Polarisationsspannung. Membran-Temperaturkompensation. Prozessdruck. Salzkorrektur.

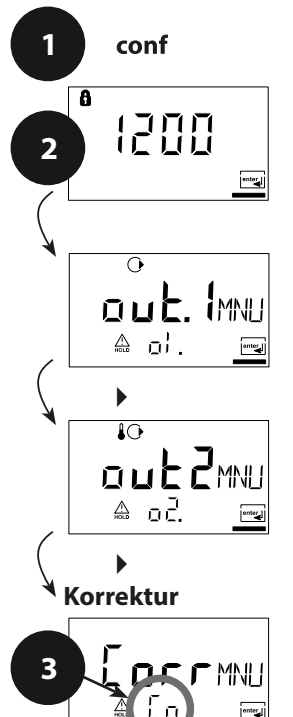

- 1 Taste **conf** drücken.
- 2 Passcode 1200 eingeben.
- 3 Menügruppe Korrektur mit Pfeiltasten auswählen. Für alle Menüpunkte dieser Menügruppe erscheint der Code "Co." im Display.
- 4 Wahl der Menüpunkte mit **enter**-Taste, Ändern mit Pfeiltasten (siehe Seite 45). Bestätigen (und weiter) mit **enter**.
- 5 Beenden: Taste **conf**, dann **enter**.

|       |         | 4                                   |       |
|-------|---------|-------------------------------------|-------|
| enter | Co.UPOL | Polarisationsspannung               | enter |
|       | Co.CAp  | Membran-Temperatur-<br>kompensation |       |
|       | Co.UnIT | Maßeinheit (Druck)                  | ~     |
|       | Co.PrES | Prozessdruck                        |       |
|       | Co.SAL  | Salzkorrektur                       |       |

| Code | Display                            | Aktion                                                                                                    | Auswahl                                                                  |
|------|------------------------------------|----------------------------------------------------------------------------------------------------|--------------------------------------------------------------------------|
| Co.  | <b>□b 75</b> m⊬<br>▲ CodP <u>R</u> | Polarisationsspannung<br>eingeben<br>Auswahl Taste ►,<br>Zahlenwert mit<br>Taste ▲ ändern,<br>weiter mit <b>enter</b> .                                                                                                    | 0675 mV                                                                  |
|      | ☐ (☐☐)                             | Membran-<br>Temperaturkompensation<br>Position mit Pfeiltaste<br>anwählen und Zahlenwert<br>mit Taste<br>Weiter mit <b>enter</b> .                                                                                                    | 01.00                                                                    |
|      | ARE<br>A Callai                    | Auswahl Druckeinheit<br>Auswahl mit Pfeiltaste ► ,<br>weiter mit <b>enter</b> .                                                                                                    | <b>bar</b><br>(kPa, PSi)                                                 |
|      |                                    | Prozessdruckkorrektur<br>Eingabe Prozessdruck.<br>Damit wird der Sauerstoff-<br>Sättigungsindex korrigiert.<br>Bei Konzentrationsmessung<br>(Conc) hat dieser Wert kei-<br>nen Einfluss.<br>Position mit Pfeiltaste<br>anwählen und Zahlenwert<br>mit Taste ▲ ändern.<br>Weiter mit <b>enter</b> . | 1.013 bar                                                                |
|      |                                    | Eingabe Salzkorrektur<br>(Salinität)<br>Position mit Pfeiltaste<br>anwählen und Zahlenwert<br>mit Taste<br>Weiter mit <b>enter</b> .                                                                                                    | <b>00.00 ppt</b> *<br>* ppt (parts per<br>thousand) -<br>entspricht g/kg |

#### Hinweis:

Bei Sensoren mit anderer Polarisationsspannung als 675 mV (Werkseinstellung) ist vor dem Anschluss die korrekte Einstellung vorzunehmen, sonst kann der Sensor Schaden nehmen!

### Kalibriermodus

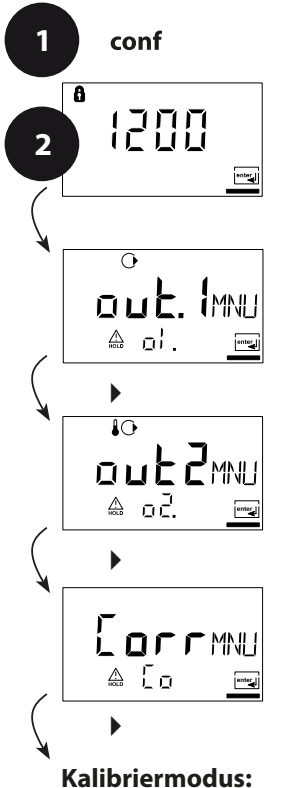

- 1 Taste conf drücken.
- 2 Passcode 1200 eingeben.
- 3 Menügruppe Kalibriermodus mit Pfeiltasten auswählen. Für alle Menüpunkte dieser Menügruppe erscheint der Code "CA." im Display.
- 4 Wahl der Menüpunkte mit **enter**-Taste, Ändern mit Pfeiltasten (siehe Seite 47). Bestätigen (und weiter) mit **enter**.
- 5 Beenden: Taste **conf**, dann **enter**.

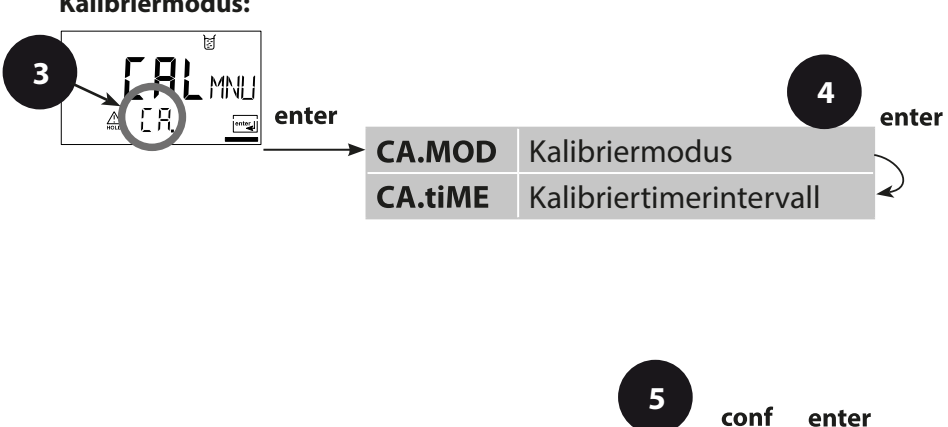

| Code | Display   | Aktion                                                                                                    | Auswahl                     |
|------|-----------|----------------------------------------------------------------------------------------------------|-----------------------------|
| CA.  |           | Kalibriermodus festle-<br>gen (Kalibrierung auf<br>Sättigungsindex oder auf<br>Konzentration)<br>Auswahl-Taste ►,<br>weiter mit <b>enter</b> .                               | <b>SAt</b><br>(Conc)        |
|      | ☐ ☐ ☐ ☐ h | Kalibriertimerintervall<br>Der Kalibriertimer erinnert<br>rechtzeitig ans Kalibrieren.<br>Auswahl-Taste ►,<br>Zahlenwert mit Taste ►<br>ändern,<br>weiter mit <b>enter</b> . | <b>0000 h</b><br>(0 9999 h) |

#### **Hinweis:**

Die Kalibrierung auf Sättigungsindex (SAT) ist bei Kalibrierung in luftgesättigtem Wasser zu wählen (häufig bei biotechnologischen Prozessen).

Wenn der Sensor für die Kalibrierung ausgebaut werden kann, wird die einfachere und stabilere Kalibrierung an Luft empfohlen. Dafür ist der Kalibriermodus Konzentration (Conc) einzustellen, siehe auch S. 59.

### Alarmeinstellungen

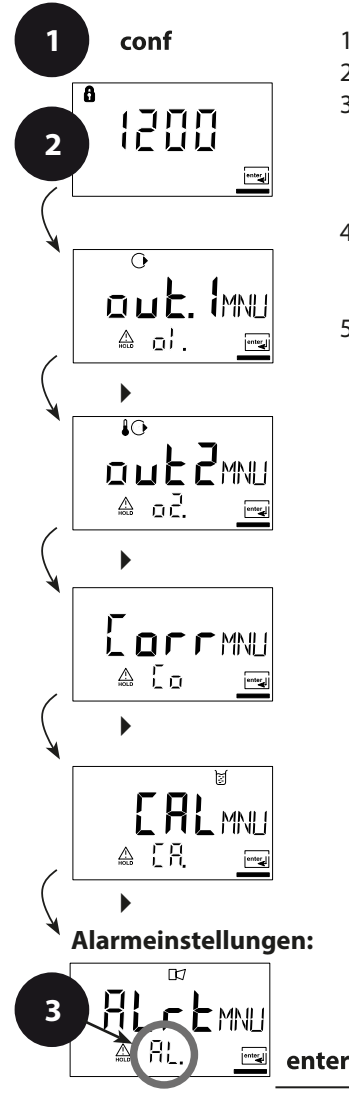

1 Taste conf drücken.

AL.SnSO

- 2 Passcode 1200 eingeben.
- 3 Menügruppe Alarmeinstellungen mit Pfeiltasten auswählen. Für alle Menüpunkte dieser Menügruppe erscheint der Code "AL." im Display.

4

enter

Auswahl Sensocheck

conf

- 4 Wahl der Menüpunkte mit **enter**-Taste, Ändern mit Pfeiltasten (siehe Seite 49). Bestätigen (und weiter) mit **enter**.
- 5 Beenden: Taste **conf**, dann **enter**.

| Code | Display | Aktion                                                                                                    | Auswahl         |
|------|---------|----------------------------------------------------------------------------------------------------|-----------------|
| AL.  |         | Auswahl Sensocheck<br>(kontinuierliche<br>Überwachung des Sensors)<br>Auswahl-Taste ▶,<br>weiter mit <b>enter</b> . | OFF<br>(ON/OFF) |

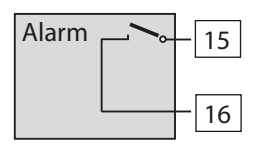

### Der Alarmkontakt

Der Alarmkontakt ist im Normalbetrieb geschlossen (N/C, normally closed contact, Ruhestromkreis). Bei Alarm oder Hilfsenergieausfall öffnet der Kontakt. So wird auch bei Leitungsbruch eine Ausfallmeldung ermöglicht (Fail-safe-Verhalten). Kontaktbelastbarkeit siehe Technische Daten.

Fehlermeldungen können zusätzlich durch ein 22-mA-Signal über den Ausgangsstrom übermittelt werden (s. S. 36, 42, 72).

Das Betriebsverhalten des Alarmkontaktes s. S. 75.

**Die Alarmverzögerungszeit** verzögert die LED-Anzeige, das 22 mA-Signal und das Schalten des Alarmkontaktes.

### Grenzwertfunktion Relais

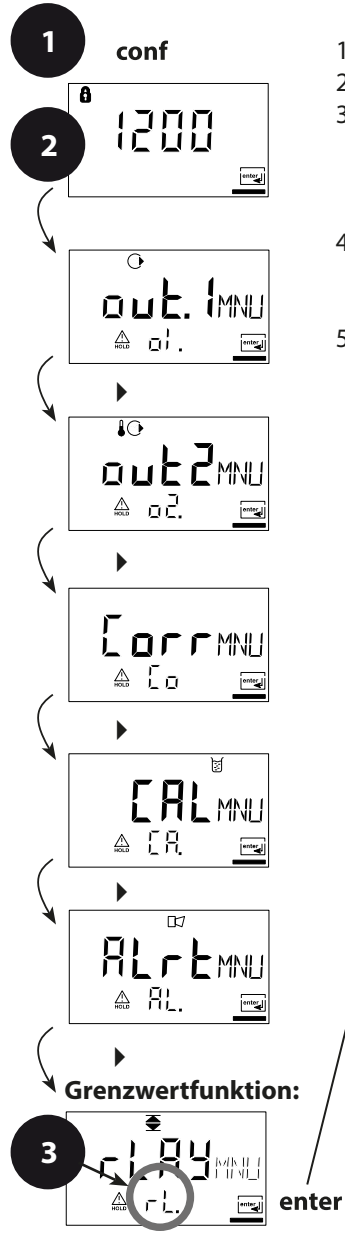

- 1 Taste conf drücken.
- 2 Passcode 1200 eingeben.
- 3 Menügruppe Grenzwertfunktion mit Pfeiltasten auswählen. Für alle Menüpunkte dieser Menügruppe erscheint der Code "L1." im Display.
- 4 Wahl der Menüpunkte mit **enter**-Taste, Ändern mit Pfeiltasten (siehe Seite 51). Bestätigen (und weiter) mit **enter**.
- 5 Beenden: Taste **conf**, dann **enter**.

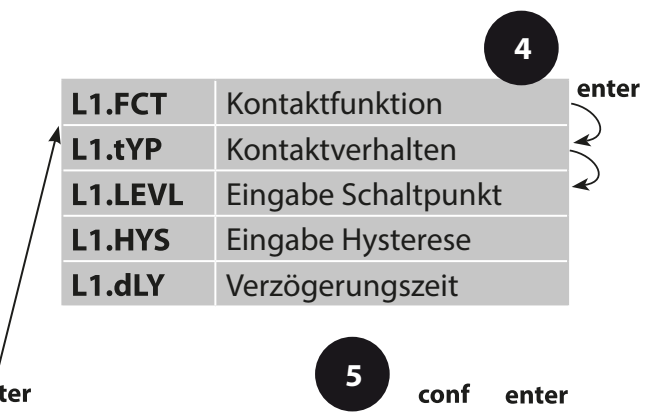

| Code | Display                 | Aktion                                                                                                    | Auswahl                     |
|------|-------------------------|----------------------------------------------------------------------------------------------------|-----------------------------|
| L1.  |                         | Kontaktfunktion<br>Prinzip s. unten<br>Auswahl-Taste ►,<br>weiter mit <b>enter</b> .                                                                                      | Lo<br>(Lo/HI)               |
|      | €<br>N/C<br>& LI. LYPmu | Kontaktverhalten<br>N/C: normally closed<br>(Ruhekontakt)<br>N/O: normally open<br>(Arbeitskontakt)<br>Auswahl-Taste ►,<br>weiter mit <b>enter</b> .                      | N/C<br>(N/O<br>N/C)         |
|      |                         | Schaltpunkt<br>Auswahl-Taste ▶,<br>Zahlenwert mit Taste ▲,<br>weiter mit <b>enter</b> .                                                                                   | <b>000.0 %</b><br>(xxx.x %) |
|      |                         | Hysterese<br>Auswahl-Taste ▶,<br>Zahlenwert mit Taste ▲,<br>weiter mit <b>enter</b> .                                                                                     | <b>001.0 %</b><br>(xxx.x %) |
|      | A LY. dLyma             | Verzögerungszeit<br>Der Kontakt wird verzögert<br>aktiviert (aber unverzögert<br>deaktiviert)<br>Auswahl-Taste ►,<br>Zahlenwert mit Taste ►,<br>weiter mit <b>enter</b> . | <b>0010 s</b><br>(0 600 s)  |

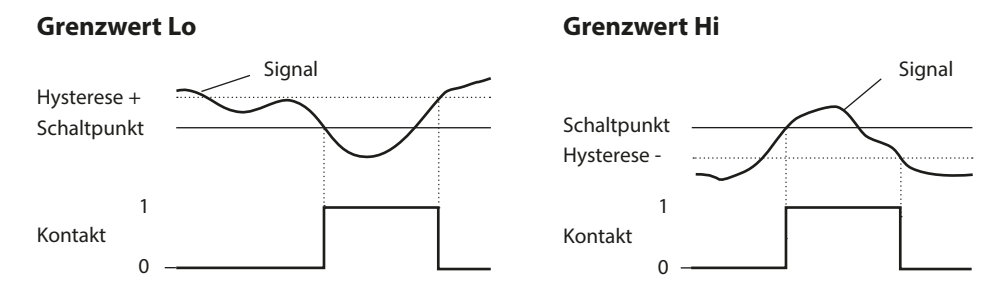

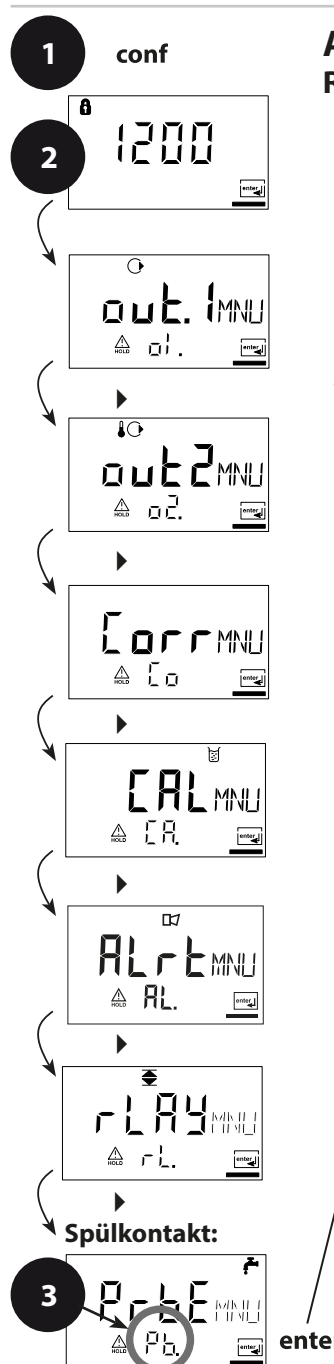

### Ansteuerung von Spüleinrichtungen Relaiskontakt "Clean"

- 1 Taste **conf** drücken.
- 2 Passcode 1200 eingeben.
- 3 Menügruppe Spülsonden mit Pfeiltasten auswählen. Für alle Menüpunkte dieser Menügruppe erscheint der Code "Pb." (für Spülsonde, engl. "Probe") im Display.
- 4 Wahl der Menüpunkte mit **enter**-Taste, Ändern mit Pfeiltasten (siehe nächste Seite). Bestätigen (und weiter) mit **enter**.
- 5 Beenden: Taste **conf**, dann **enter**.

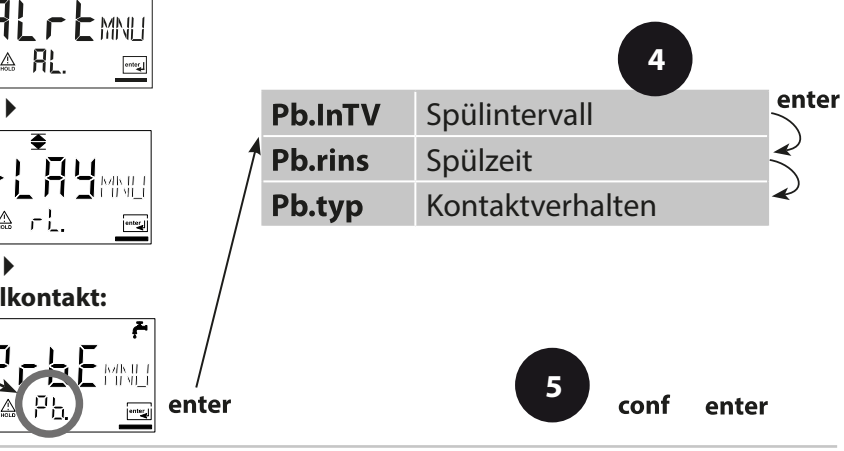

| Code | Display                 | Aktion                                                                                                    | Auswahl                     |
|------|-------------------------|----------------------------------------------------------------------------------------------------|-----------------------------|
| Pb.  | ©F<br>1000h<br>& Pbinty | Spülintervall<br>Auswahl-Taste ►,<br>Zahlenwert mit ▲,<br>weiter mit <b>enter</b> .                                                                  | <b>0.000 h</b><br>(x.xxx h) |
|      |                         | Spülzeit<br>Auswahl-Taste ►,<br>Zahlenwert mit ▲,<br>weiter mit <b>enter</b> .                                                                       | <b>0060 s</b><br>(xxxx s)   |
|      | ₣<br>N/E<br>▲ ₽Ь. Էүр   | Kontaktverhalten<br>N/C: normally closed<br>(Ruhekontakt)<br>N/O: normally open<br>(Arbeitskontakt)<br>Auswahl-Taste ►,<br>weiter mit <b>enter</b> . | <b>N/C</b><br>(N/O)         |

### Anschluss einer Spüleinrichtung

Über den Schaltkontakt "Clean" kann eine einfache Spüleinrichtung angeschlossen werden. In der Konfigurierung werden Spülzeit und Spülintervall parametriert.

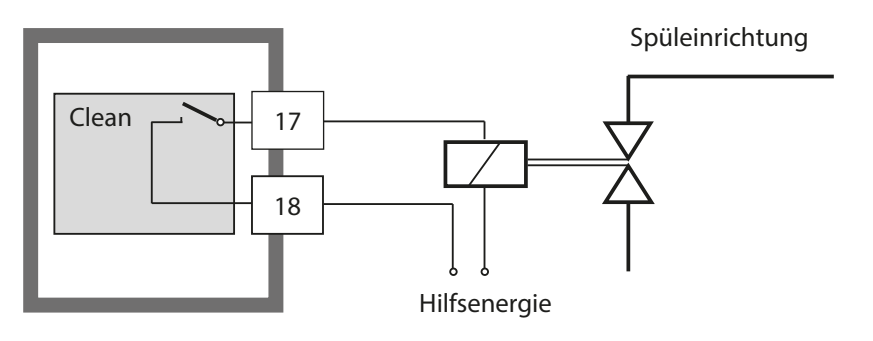

### Parameter

### Werkseinstellungen der Parameter

### Aktivieren:

Gleichzeitiges Drücken von Taste **conf** + Rechtspfeil und Passcode "4321" eingeben.

In der unteren Displayzeile erscheint die Ausschrift "Clear", darüber blinkt, um versehentliches Rücksetzen der Werte zu verhindern, die Voreinstellung "NO". Wählen Sie hier mit einer beliebigen Pfeiltaste "YES" und bestätigen Sie mit **enter**.

### Achtung!

Ihre Daten (auch Kalibrierdaten) werden durch die Werkseinstellungen überschrieben!

| Code    | Parameter      | Werkseinstellung |
|---------|----------------|------------------|
| o1.SnSR | Sensortyp      | A                |
| o1.UnIT | %, mg/l, ppm   | %                |
| o1. rNG | 0/4-20 mA      | 4-20 mA          |
| o1. 4mA | Stromanfang    | 0000 %           |
| o1.20mA | Stromende      | 0200 %           |
| o1.FtME | Filterzeit     | 0 s              |
| o1.FAIL | 22mA-Signal    | OFF              |
| o1.HoLD | Hold-Verhalten | Last             |
| o1.FIX  | Fix-Strom      | 021.0 mA         |
| o2.UnIT | Einheit °C/°F  | °C               |
| o2.rTD  | Temp-Fühler    | 22NTC            |
| o2.rNG  | 0/420mA        | 4-20 mA          |
| o2. 4mA | Stromanfang    | 000.0 °C         |
| o2.20mA | Stromende      | 100.0 °C         |
| o2.FtME | Filterzeit     | 0 s              |
| o2.FAIL | 22mA-Signal    | OFF              |
| o2.HoLD | Hold Verhalten | Last             |
| o2.FIX  | Fix-Strom      | 021.0 mA         |

### Parameter

| Code    | Parameter                          | Werkseinstellung |
|---------|------------------------------------|------------------|
| Co.UPOL | Polarisationsspannung              | 675 mV           |
| Co.CAp  | Membran-<br>Temperaturkompensation | 01.00            |
| Co.UnIT | Einheit Druck                      | bar              |
| Co.PrES | Druck                              | 1.013 bar        |
| Co.SAL  | Salinität                          | 00.00 ppt        |
| CA.MOD  | Kalibriermodus                     | Sat              |
| CA.tiME | Cal-Intervall                      | 0000 h           |
| AL.SnSO | Sensocheck                         | OFF              |
| L1.FCT  | Kontaktfunktion                    | Lo               |
| L1.tYP  | Kontaktverhalten                   | N/C              |
| L1.LEVL | Schaltpunkt                        | 0000 %           |
| L1.HYS  | Hysterese                          | 0001 %           |
| L1.dLY  | Verzögerung                        | 0010 s           |
| Pb.InTV | Spülintervall                      | 000.0 h          |
| Pb.rins | Spülzeit                           | 0060 s           |
| Pb.typ  | Kontakttyp                         | N/C              |

#### **Hinweis:**

Tragen Sie Ihre Konfigurierdaten auf den Folgeseiten ein.

#### **Hinweis:**

Die Werkseinstellung für die Kalibrierdaten beträgt 60,0 nA (Steilheit) und 0,000 nA (Nullpunkt).

### Parameter – eigene Einstellungen

| Code    | Parameter      | Einstellung |
|---------|----------------|-------------|
| o1.SnSR | Sensortyp      |             |
| o1.UnIT | %, mg/l, ppm   |             |
| o1. rNG | 0/4-20 mA      |             |
| o1. 4mA | Stromanfang    |             |
| o1.20mA | Stromende      |             |
| o1.FtME | Filterzeit     |             |
| o1.FAIL | 22mA-Signal    |             |
| o1.HoLD | Hold-Verhalten |             |
| o1.FIX  | Fix-Strom      |             |
| o2.UnlT | Einheit °C/°F  |             |
| o2.rTD  | Temp-Fühler    |             |
| o2.rNG  | 0/4 20mA       |             |
| o2. 4mA | Stromanfang    |             |
| o2.20mA | Stromende      |             |
| o2.FtME | Filterzeit     |             |
| o2.FAIL | 22mA-Signal    |             |
| o2.HoLD | Hold-Verhalten |             |

| Code    | Parameter                           | Einstellung |
|---------|-------------------------------------|-------------|
| o2.FIX  | Fix-Strom                           |             |
| Co.UPOL | Polarisationsspannung               |             |
| Co.CAp  | Membran-Temperatur-<br>kompensation |             |
| Co.UnIT | Einheit Druck                       |             |
| Co.PrES | Druck                               |             |
| Co.SAL  | Salinität                           |             |
| CA.MOD  | Kalibriermodus                      |             |
| CA.tiME | Kalibrierintervall                  |             |
| AL.SnSO | Sensocheck                          |             |
| L1.FCT  | Kontaktfunktion                     |             |
| L1.tYP  | Kontaktverhalten                    |             |
| L1.LEVL | Schaltpunkt                         |             |
| L1.HYS  | Hysterese                           |             |
| L1.dLY  | Verzögerung                         |             |
| Pb.InTV | Spülintervall                       |             |
| Pb.rins | Spülzeit                            |             |
| Pb.typ  | Kontakttyp                          |             |

| Die Kalibrierung passt das Gerät an den Sensor an | n. |
|---------------------------------------------------|----|
|---------------------------------------------------|----|

| Aktivieren                                                                        | cal                 | Aktivieren mit <b>cal</b>                                                                                                    |
|-----------------------------------------------------------------------------------|---------------------|----------------------------------------------------------------------------------------------------|
|                                                                                   |                     | <ul> <li>Passcode eingeben:</li> <li>Nullpunkt 1001</li> <li>Wasser/Luft 1100</li> <li>Parameter ändern mit ▶ und ▲, bestätigen und weiter mit enter.</li> <li>(Beenden mit cal, dann enter.)</li> </ul>                                                                                                    |
| HOLD<br>Während der<br>Konfigurierung<br>bleibt das<br>Gerät im Hold-<br>Zustand. | HOLD<br>HOLD-Symbol | Während der Kalibrierung bleibt das<br>Gerät aus Sicherheitsgründen im<br>Hold-Zustand. Der Ausgangsstrom ist<br>eingefroren (je nach Konfigurierung<br>liegt der letzte Wert bzw. ein vorzuge-<br>bender Fix-Wert an), Grenzwert- und<br>Alarmkontakte sind inaktiv. Sensoface<br>ist aus, die Statusanzeige "Kalibrierung"<br>ist an. |
| Fehleingaben                                                                      |                     | Die Kalibrierparameter werden bei der<br>Eingabe überprüft. Bei unzulässigen<br>Eingaben wird für ca. 3 s "Err" einge-<br>blendet. Die Übernahme der unzuläs-<br>sigen Parameter ist nicht möglich. Die<br>Eingabe muss wiederholt werden.                                                                                              |
| Beenden                                                                           | enter<br>enter      | Beenden mit <b>enter</b> (Abbruch mit <b>cal</b> ).<br>Messwert und Hold werden abwech-<br>selnd angezeigt, "enter" blinkt.<br>Hold-Zustand mit <b>enter</b> beenden.<br>Das Display zeigt den Messwert. Der<br>Ausgangsstrom bleibt für weitere<br>20 s eingefroren (Symbol HOLD ist an,<br>"Sanduhr" blinkt).                         |

### Hinweise zur Kalibrierung

Empfehlenswert ist immer eine Kalibrierung an Luft.

Luft ist – im Vergleich zu Wasser – ein leicht handhabbares, stabiles und damit sicheres Kalibriermedium. Allerdings muss der Sensor für eine Kalibrierung an Luft meist ausgebaut werden. In biotechnologischen Prozessen, die unter sterilen Bedingungen laufen, ist ein Ausbau des Sensors zum Kalibrieren nicht möglich. Hier muss direkt im Medium (z. B. nach Sterilisation unter Zuleitung von Begasungsluft) kalibriert werden. In der Praxis hat sich herausgestellt, dass z. B. in der Biotechnologie oft die Sättigung gemessen wird und aus Sterilitätsgründen im Medium kalibriert werden muss. In anderen Anwendungen, wo die Konzentration gemessen wird (Gewässer etc.), wird hingegen vorteilhaft an Luft kalibriert.

| Messgroße / Kalibriermodus / Kalibriermedium |                     |              |                             |                               |
|----------------------------------------------|---------------------|--------------|-----------------------------|-------------------------------|
| Messgröße                                    | Kalibrier-<br>modus | Kalibrierung | Vorgabewert<br>rel. Feuchte | Vorgabewert<br>Kalibrierdruck |
| Sättigung (%)                                | SAT                 | Wasser       | 100 %                       | Prozessdruck                  |
| Konzentration<br>(mg/l, ppm)                 | Conc                | Luft         | 50 %                        | 1,013 bar                     |

#### Oft gebrauchte Kombination Messgröße / Kalibriermodus / Kalibriermedium

Im folgenden sind für diese beiden häufigen Anwendungsbereiche die Kalibrierabläufe dargestellt. Selbstverständlich sind andere Kombinationen aus Messgröße und Kalibriermodus möglich.

#### **Hinweis:**

Wenn eine 2-Punkt-Kalibrierung vorgeschrieben ist, sollte die Nullpunktkalibrierung vor der Sättigungs- bzw. Konzentrationskalibrierung durchgeführt werden. Alle Kalibriervorgänge dürfen nur von Fachpersonal ausgeführt werden.

Einstellung der Messgröße s. S. 30.

Einstellung des Kalibriermodus s. S. 46.

## Kalibrierung auf Sättigungsindex (SAT), in Wasser

| Display                             | Aktion                                                                                                    | Bemerkung                                                                                                    |
|-------------------------------------|----------------------------------------------------------------------------------------------------|----------------------------------------------------------------------------------------------------|
|                                     | Taste <b>cal</b> drücken, Code 1100<br>eingeben.<br>Auswahl mit Pfeiltaste ►,<br>Zahlenwert mit Taste ►,<br>weiter mit <b>enter</b> .  | Kalibrierung SAT<br>oder Kalibrierung<br>Conc wird in der<br>Konfigurierung vorein-<br>gestellt.<br>Gerät geht in den<br>Hold-Zustand.<br>Bei ungültigem Code<br>geht das Gerät zurück<br>in den Messmodus. |
|                                     | Sensor in Kalibriermedium<br>bringen<br>Starten mit <b>enter</b> .                                                                     |                                                                                                    |
|                                     | Eingabe relative Feuchte<br>Auswahl mit Pfeiltaste ►,<br>Zahlenwert mit Taste ▲.<br>Mit <b>enter</b> Eingabe bestätigen.               | Vorgabewert für rela-<br>tive Feuchte in wässri-<br>gen Medien:<br>rH = 100 %                                                                                                    |
|                                     | Eingabe Kalibrierdruck<br>Auswahl mit Pfeiltaste ►,<br>Zahlenwert mit Taste ▲.<br>Mit <b>enter</b> Eingabe bestätigen.                 | Vorgabewert für<br>Kalibrierdruck ist<br>der konfigurierte<br>Prozessdruck                                                                                                    |
| ⊌<br><b>60.3</b> ∩A<br>⊻≊_ 28.5 ് ₪ | Automatische Driftkontrolle<br>Anzeige des Sensorstroms<br>(bezogen auf 25 °C und<br>1013 mbar Normaldruck) und der<br>Messtemperatur. | Abbruch mit Taste <b>cal</b><br>nach > 10 s möglich,<br>dann aber einge-<br>schränkte Genauigkeit                                                                                                    |
|                                     | 12 Minuten nicht stabil wird, wird<br>die Kalibrierung abgebrochen.                                                                    |                                                                                                    |

| Display                 | Aktion                                                                                                    | Bemerkung                                                                              |
|-------------------------|----------------------------------------------------------------------------------------------------|----------------------------------------------------------------------------------------|
|                         | Eingabe Sollwert für den<br>Sättigungsindex<br>Auswahl mit Pfeiltaste ►,<br>Zahlenwert mit Taste ►,<br>weiter mit <b>enter</b> .                                                                | Voreinstellung ist der<br>zuletzt eingegebene<br>Wert                                  |
|                         | Anzeige neue Kalibrierwerte<br>(bezogen auf 25 °C und<br>1013 mbar). Der Nullpunkt<br>bleibt unverändert, Nullpunkt-<br>kalibrierung siehe Seite 65.<br>Kalibrierung beenden mit <b>enter</b> . | Erneut kalibrieren:<br>Taste <b>cal</b> drücken                                        |
| ₩<br>₩<br>₩<br>₽50°C ~~ | Sensor wieder in den Prozess<br>bringen. Der Sättigungsindex<br>wird wechselnd mit "Hold" in der<br>Hauptanzeige angezeigt, "enter"<br>blinkt.<br>Beenden mit <b>enter</b> .                    | Ausgänge bleiben<br>nach Beenden der<br>Kalibrierung noch ca.<br>20 s im Hold-Zustand. |

### Hinweis zur Kalibrierung Sättigungsindex (SAT) in Wasser

- Als Kalibriermedium sollte Wasser verwendet werden, das sich im Gleichgewichtszustand mit der Umgebungsluft befindet (Sättigungsindex 100%). Der Sauerstoffaustausch zwischen Wasser und Luft läuft aber nur sehr langsam ab.
- Ist das Kalibriermedium nicht im Gleichgewichtszustand mit der Luft und der Sättigungsindex des Kalibriermediums durch eine parallel ablaufende Messung bekannt, kann er manuell eingegeben werden.
- Bei 2-Punktkalibrierung zuerst eine Nullpunktkalibrierung vornehmen!

## Kalibrierung auf Konzentration (Conc), in Luft

| Display | Aktion                                                                                                    | Bemerkung                                                                                                    |
|---------|----------------------------------------------------------------------------------------------------|----------------------------------------------------------------------------------------------------|
|         | Taste <b>cal</b> drücken, Code 1100<br>eingeben.<br>Position anwählen mit<br>Pfeiltaste ▶,<br>Zahlenwert mit Taste ▲ ändern,<br>weiter mit <b>enter</b> .      | Kalibrierung SAT oder<br>Kalibrierung Conc wird<br>in der Konfigurierung<br>voreingestellt.<br>Gerät geht in den<br>Hold-Zustand.<br>Bei ungültigem Code<br>geht das Gerät zurück<br>in den Messmodus. |
|         | Sensor an Luft bringen<br>Starten mit <b>enter</b>                                                                                                    |                                                                                                    |
|         | Eingabe relative Feuchte<br>Position anwählen mit<br>Pfeiltaste ▶,<br>Zahlenwert mit Taste ▲ ändern,<br>weiter mit <b>enter</b> .                              | Vorgabewert für rela-<br>tive Feuchte in Luft:<br>rH = 50 %                                                                                                    |
|         | Eingabe Kalibrierdruck<br>Position anwählen mit<br>Pfeiltaste > ,<br>Zahlenwert mit Taste ▲ ändern,<br>weiter mit <b>enter</b> .                               | Vorgabewert für<br>Kalibrierdruck ist der<br>Normaldruck 1,013 bar                                                                                                    |
| 50.3nA  | Automatische Driftkontrolle<br>Anzeige des Eingangsstromes<br>(bezogen auf 25 °C und<br>1013 mbar) und der<br>Messtemperatur.<br>Wenn der Sensor innerhalb von | Abbruch mit Taste <b>cal</b><br>nach > 10 s möglich,<br>dann aber einge-<br>schränkte Genauigkeit                                                                                                    |
|         | 12 Minuten nicht stabil wird, wird<br>die Kalibrierung abgebrochen.                                                                                            |                                                                                                    |

| Display | Aktion                                                                                                    | Bemerkung                                                                                                    |
|---------|----------------------------------------------------------------------------------------------------|----------------------------------------------------------------------------------------------------|
|         | Eingabe Vorgabewert für<br>Konzentration<br>Position anwählen mit<br>Pfeiltaste ►,<br>Zahlenwert mit Taste ▲ ändern,<br>weiter mit <b>enter</b> .                                            | Vorgabe ist der aus<br>rel. Feuchte, Cal-Druck<br>und Cal-Temperatur<br>errechnete Wert<br>(die anzuzeigende<br>Maßeinheit, ppm<br>oder mg/l, wird in der<br>Konfigurierung vorein-<br>gestellt) |
|         | Anzeige neue Steilheit und<br>Nullpunkt (bezogen auf 25 °C<br>und 1013 mbar)<br>Kalibrierung beenden mit <b>enter</b> .                                                                      | Erneut kalibrieren:<br>Taste <b>cal</b> drücken                                                                                                    |
|         | Sensor wieder in den Prozess<br>bringen. Der neue Wert für die<br>Konzentration wird wechselnd<br>mit "Hold" in der Hauptanzeige<br>angezeigt, "enter" blinkt.<br>Beenden mit <b>enter</b> . | Ausgänge bleiben<br>nach Beenden der<br>Kalibrierung noch ca.<br>20 s im Hold-Zustand.                                                                                                    |

### Hinweis zur Kalibrierung Konzentration (Conc):

Kalibrierung an Luft. Diese Kalibriermethode wird empfohlen, wenn der Sensor zum Kalibrieren ausgebaut werden kann. Luft hat einen stabilen Sauerstoffgehalt. Deshalb laufen Einstellvorgänge beim Kalibrieren schneller ab.

• Bei 2-Punktkalibrierung zuerst eine Nullpunktkalibrierung vornehmen

### Nullpunktkalibrierung

Die Sensoren SE703 und SE706 haben einen geringen Nullpunktstrom. Bei Stratos Eco 2405 ist die Nullpunktkalibrierung daher nicht zu empfehlen. Wird dennoch eine Nullpunktkalibrierung durchgeführt, dann sollte der Sensor mindestens 10 ... 30 Minuten im **sauerstofffreien** Kalibriermedium verbleiben, um möglichst stabile, driftfreie Werte zu erhalten. Das Gerät führt während der Nullpunktkalibrierung keine Driftkontrolle durch. Der Nullpunktstrom eines funktionstüchtigen Sensors ist deutlich kleiner als 0,5 % des Luftstromes. Die Anzeige (unten Messwert, oben Eingabewert) bleibt, bis ein Eingangsstrom für den Nullpunkt eingegeben wird, siehe Seite 65. Bei Messung in sauerstofffreiem Medium kann direkt der angezeigte Strom übernommen werden.

| Display                                      | Aktion                                                                                                    | Bemerkung                                                                                  |
|----------------------------------------------|----------------------------------------------------------------------------------------------------|--------------------------------------------------------------------------------------------|
|                                              | Kalibrierung anwählen (Taste <b>cal</b><br>drücken)                                                                                                    | Gerät geht in den<br>Hold-Zustand. Bei                                                     |
|                                              | Passcode 1001 eingeben<br>Auswahl mit Pfeiltaste ►,<br>Zahlenwert mit Taste ►,<br>weiter mit <b>enter.</b>                                                                                                    | ungültigem Code<br>geht das Gerät<br>zurück in den<br>Messmodus.                           |
|                                              | Sensor in sauerstofffreies<br>Medium bringen.<br>Weiter mit <b>enter</b> .                                                                                                    |                                                                                            |
|                                              | Hauptanzeige: Nullpunktstrom;<br>diesen Wert mit <b>enter</b> überneh-<br>men bzw. mit Pfeiltasten korrigie-<br>ren und anschließend mit <b>enter</b><br>übernehmen.<br>Untere Anzeige: aktuell gemesse-<br>ner Sensorstrom<br>Weiter mit <b>enter</b> . |                                                                                            |
|                                              | Anzeige Steilheit<br>Anzeige neuer Nullpunktstrom<br>Kalibrieren beenden mit <b>enter</b> ,<br>Sensor wieder in den Prozess<br>bringen.                                                                                                    | Erneut kalibrieren:<br><b>cal</b> drücken                                                  |
| €<br><b>     5</b><br><u> </u><br>249<br>(m) | Der Sauerstoffwert wird<br>wechselnd mit "Hold" in der<br>Hauptanzeige angezeigt, "enter"<br>blinkt. Hold beenden mit <b>enter</b> .                                                                                                    | Ausgänge bleiben<br>nach Beenden der<br>Kalibrierung noch<br>ca. 20 s im Hold-<br>Zustand. |

### Produktkalibrierung Kalibrierung durch Vergleichsmessung

Während der Produktkalibrierung verbleibt der Sensor im Messmedium. Die Messung wird nur kurz unterbrochen.

**Ablauf:** Beim Abgleich wird der aktuelle Messwert im Gerät gespeichert. Der Vergleichswert wird vor Ort z. B. mit einem portablen Batteriemessgerät im Bypass ermittelt. Dieser Wert wird dann ins Gerät eingegeben. Aus beiden Werten (gespeicherter Messwert und Vergleichswert) ermittelt das Gerät die Steilheit oder den Nullpunkt neu. Das Gerät erkennt an der Größe des Messwertes automatisch, ob die Steilheit oder der Nullpunkt neu berechnet wird (oberhalb von ca. 5 % Sättigungsindex wird die Steilheit berechnet; unterhalb der Nullpunkt). Im folgenden wird die Produktkalibrierung mit Steilheitskorrektur beschrieben – eine Produktkalibrierung mit Nullpunktkorrektur verläuft entsprechend.

| Display | Aktion                                                                                                    | Bemerkung                                                                                                    |  |  |
|---------|----------------------------------------------------------------------------------------------------|----------------------------------------------------------------------------------------------------|--|--|
|         | Taste <b>cal</b> drücken,<br>Code 1105 eingeben.<br>Position anwählen mit<br>Pfeiltaste ►,<br>Zahlenwert mit Taste ▲ ändern,<br>bestätigen mit <b>enter.</b> | Die Art der<br>Produktkalibrierung<br>(SAT oder Conc) wird<br>in der Konfigurierung<br>voreingestellt<br>(Messgröße). Bei<br>ungültigem Code geht<br>das Gerät zurück in<br>den Messmodus. |  |  |
| ERLPR]  |                                                                                                    | Anzeige (ca. 3 s)                                                                                                    |  |  |

| Display                            | Aktion                                                                                                    | Bemerkung                                                                              |
|------------------------------------|----------------------------------------------------------------------------------------------------|----------------------------------------------------------------------------------------|
| <b>06.20</b> ppm<br>Store ==       | Speichern des aktuellen Wertes.<br>Weiter mit <b>enter</b> .                                                                          | Gleichzeitig<br>Vergleichsmessung<br>durchführen.                                      |
|                                    | Eingabe des Vergleichswertes.<br>Bestätigung mit <b>enter</b> .                                                                       | Berechnung der<br>neuen Steilheit                                                      |
|                                    | Anzeige neue Steilheit oder<br>neuer Nullpunkt (bezogen auf<br>25 °C und 1013 mbar)<br>Kalibrierung beenden mit <b>enter</b> .        | Erneut kalibrieren:<br><b>cal</b> drücken                                              |
| <b>05.63</b> ppm<br><u>28.3</u> cc | Der aktuelle Messwert wird<br>wechselnd mit "Hold" in der<br>Hauptanzeige angezeigt, "enter"<br>blinkt.<br>Beenden mit <b>enter</b> . | Ausgänge bleiben<br>nach Beenden der<br>Kalibrierung noch ca.<br>20 s im Hold-Zustand. |

# Abgleich Temperaturfühler

| Display                               | Aktion                                                                                                    | Bemerkung                                                                                                    |
|---------------------------------------|----------------------------------------------------------------------------------------------------|----------------------------------------------------------------------------------------------------|
| °<br>↓ [] <b>†5</b><br><u>→</u> □     | Kalibrierung anwählen<br>Taste <b>cal</b> drücken, Code 1015<br>eingeben.<br>Position anwählen mit<br>Pfeiltaste ►,<br>Zahlenwert mit Taste ▲ ändern,<br>bestätigen mit <b>enter</b> .          | Falsch eingestellte<br>Parameter verändern<br>die Messeigen-<br>schaften! Bei ungül-<br>tigem Code geht das<br>Gerät zurück in den<br>Messmodus. |
|                                       | Kalibrierbereitschaft<br>Temperatur des Messgutes mit<br>einem externen Thermometer<br>ermitteln                                                                                                | Gerät geht in den<br>Hold-Zustand.<br>Anzeige ca. 3 s                                                                                            |
| <b>i z 5.</b> (oc<br><u>a</u> 25.0 cm | Ermittelten Temperaturwert ein-<br>geben<br>Auswahl Taste ▶,<br>Zahlenwert mit Taste ▲,<br>weiter mit <b>enter</b> .<br>Abgleich beenden mit <b>enter</b> .<br>Nach 20 s wird HOLD deaktiviert. | Vorgabewert steht in<br>der Hauptanzeige,<br>der aktuelle Wert in<br>der Nebenanzeige.                                                           |

### Messung

| Display                    | Aktion                                                                                                    |
|----------------------------|----------------------------------------------------------------------------------------------------|
| • <b>9 18</b> 0/0<br>24300 | Im Messmodus zeigt die Hauptanzeige die konfigurierte<br>Messgröße (%, mg/l oder ppm) und die untere Anzeige<br>die Temperatur.<br>Das Gerät wird aus der Kalibrierung mit <b>cal</b> , aus der<br>Konfigurierung mit <b>conf</b> in den Messzustand geschaltet<br>(Wartezeit zur Messwertstabilisierung ca. 20 s). |

# Diagnosefunktionen

| Display                      | Aktion                                                                                                    |
|------------------------------|----------------------------------------------------------------------------------------------------|
| С <b>НЭ.С</b> мЯ<br>13.5м8   | Anzeige der Ausgangsströme<br>Im Messmodus enter drücken.<br>Der Strom Ausgang 1 wird in der Hauptanzeige darge-<br>stellt, der Strom Ausgang 2 darunter.<br>Das Gerät geht nach 5 s wieder zurück in den<br>Messmodus.                                                           |
|                              | Anzeige der aktuellen Kalibrierdaten (Cal-Info)<br>Im Messmodus cal drücken und Code 0000 eingeben.<br>In der Hauptanzeige wird die Steilheit, darunter der<br>Nullpunkt angezeigt.<br>Das Gerät geht nach 20 s zurück in den Messmodus<br>(sofort zurück zur Messung mit enter). |
| <b>۳۵.2</b> ۳۹<br>۲۳۹<br>۲۳۵ | Sensormonitor (Anzeige des Sensorstroms)<br>Im Messmodus conf drücken und Code 2222 einge-<br>ben. Der Sensorstrom (ohne Temperaturkompensation)<br>wird in der Hauptanzeige angezeigt, darunter die<br>Messtemperatur. Zurück zur Messung mit enter.                             |
| ©L <b>AS</b> E<br>Erria      | Anzeige der letzten Fehlermeldung<br>(Error-Info)<br>Im Messmodus <b>conf</b> drücken und Code 0000 eingeben.<br>Die letzte Fehlermeldung wird für ca. 20 s angezeigt.<br>Anschließend wird die Meldung gelöscht<br>(sofort zurück zur Messung mit <b>enter</b> ).                |

### Diese Funktionen dienen zum Test der angeschlossenen Peripherie

| Display | Aktion                                                                                                    |
|---------|----------------------------------------------------------------------------------------------------|
|         | Vorgabe Strom Ausgang 1<br>Im Messmodus conf drücken, Code 5555 eingeben<br>Der in der Hauptanzeige angezeigte aktuelle Strom für<br>Ausgang 1 kann verändert werden.<br>Auswahl Taste ▶,<br>Zahlenwert mit Taste ▲.<br>Mit enter wird die Eingabe bestätigt und in der<br>Nebenanzeige dargestellt. Das Gerät befindet sich im<br>Hold-Zustand, der Eingabewert des Ausgangsstroms<br>wird ausgegeben.<br>Zurück zur Messung mit conf, dann enter<br>(Hold bleibt für weitere 20 s aktiv). |
|         | Vorgabe Strom Ausgang 2<br>Im Messmodus conf drücken, Code 5556 eingeben<br>Der in der Hauptanzeige angezeigte aktuelle Strom für<br>Ausgang 2 kann verändert werden.<br>Auswahl Taste ►,<br>Zahlenwert mit Taste ►.<br>Mit enter wird die Eingabe bestätigt und in der<br>Nebenanzeige dargestellt. Das Gerät befindet sich im<br>Hold-Zustand, der Eingabewert des Ausgangsstroms<br>wird ausgegeben.<br>Zurück zur Messung mit conf, dann enter<br>(Hold bleibt für weitere 20 s aktiv)  |

# Fehlermeldungen (Error Codes)

| Fehler | Display            | Problem<br>mögliche Ursache                                                                                                    | Alarmkontakt | rote LED | out 1 (22 mA) | out 2 (22 mA) |
|--------|--------------------|----------------------------------------------------------------------------------------------------|--------------|----------|---------------|---------------|
| ERR 01 | Messwert<br>blinkt | <ul> <li>Messbereich SAT</li> <li>Sensor defekt</li> <li>falscher Sensor angeschlossen</li> <li>Messbereich überschritten bzw. unterschritten</li> </ul>                                            | x            | x        | x             |               |
| ERR 02 | Messwert<br>blinkt | <ul> <li>Messbereich Conc</li> <li>Sensor defekt</li> <li>falscher Sensor angeschlossen</li> <li>Messbereich überschritten bzw. unterschritten</li> </ul>                                           | x            | x        | x             |               |
| ERR 98 | "Conf"<br>blinkt   | <b>Systemfehler</b><br>Konfigurations- oder Kalibrierdaten<br>defekt, konfigurieren Sie das Gerät<br>komplett neu über Werkseinstellung.<br>Danach Kalibrieren. Speicherfehler im<br>Geräteprogramm | х            | х        | х             | х             |
| ERR 99 | "FAIL"<br>blinkt   | <b>Abgleichdaten</b><br>EEPROM oder RAM defekt<br>Diese Fehlermeldung tritt nur bei kom-<br>plettem Defekt auf. Das Gerät muss im<br>Werk repariert und neu abgeglichen<br>werden.                  | x            | х        | x             | x             |
# Fehlermeldungen (Error Codes)

| Fehler | Symbol<br>(blinkt) | Problem<br>mögliche Ursache                                                                                     | Alarmkontakt | rote LED | out 1 (22 mA) | out 2 (22 mA) |
|--------|--------------------|----------------------------------------------------------------------------------------------------|--------------|----------|---------------|---------------|
| ERR 03 |                    | <b>Temperaturfühler</b><br>Unterbrechung bzw. Kurzschluss<br>Temperaturmessbereich über- bzw.<br>unterschritten | x            | x        | x             | x             |
| ERR 11 | mA                 | <b>Stromausgang 1</b><br>Strom kleiner 0 (3,8) mA                                                               | х            | х        | х             |               |
| ERR 12 | mA                 | <b>Stromausgang 1</b><br>Strom größer 20,5 mA                                                                   | x            | x        | x             |               |
| ERR 13 | mA                 | <b>Stromausgang 1</b><br>Stromspanne zu klein / zu groß                                                         | x            | х        | х             |               |
| ERR 21 |                    | <b>Stromausgang 2</b><br>Strom kleiner 0 (3,8) mA                                                               | х            | х        |               | x             |
| ERR 22 |                    | <b>Stromausgang 2</b><br>Strom größer 20,5 mA                                                                   | х            | х        |               | х             |
| ERR 23 |                    | <b>Stromausgang 2</b><br>Stromspanne zu klein / zu groß                                                         | х            | х        |               | x             |
| ERR 33 | s.                 | Sensocheck:<br>Sensor: Anschlussleitung defekt                                                                  | х            | x        | x             |               |
|        | Zero •             | <ul> <li>Nullpunktfehler, Sensoface aktiv</li> <li>s. S. 76</li> </ul>                                          |              |          |               |               |
|        | Zero .             | <ul> <li>Steilheitsfehler, Sensoface aktiv</li> <li>s. S. 76</li> </ul>                                         |              |          |               |               |
|        | Ŀ                  | <ul> <li>Einstellzeit überschritten,<br/>Sensoface aktiv s. S. 76</li> </ul>                                    |              |          |               |               |
|        | ы                  | <ul> <li>Kalibriertimer abgelaufen,<br/>Sensoface aktiv s. S. 76</li> </ul>                                     |              |          |               |               |

# Kalibrierfehlermeldungen

| Symbol blinkt:                                 | Problem<br>mögliche Ursache                                                                                                    |
|------------------------------------------------|----------------------------------------------------------------------------------------------------|
| Zero                                           | <b>Steilheit außerhalb zulässigem Bereich</b><br>falsche Kalibrierwerte vorgegeben<br>(relative Feuchte, Druck, Sättigungsindex,<br>Konzentration)                                                                                                    |
| L<br>Zusätzlich blinkt<br>"CAL Err" im Display | <ul> <li>Abbruch Kalibrierung nach 12 Minuten</li> <li>Sensor defekt oder verschmutzt</li> <li>kein Elektrolyt im Sensor</li> <li>Sensorkabel nicht ausreichend geschirmt<br/>oder defekt</li> <li>starke elektrische Felder beeinflussen die<br/>Messung</li> <li>starke Temperaturschwankung der Kali-<br/>brierlösung</li> </ul> |

# Betriebszustände

| Betriebszustand                   | Out 1 | Out 2 | Relais 1<br>Grenzwert | Alarm-<br>kontakt | Reinigungs-<br>kontakt | Timeout |
|-----------------------------------|-------|-------|-----------------------|-------------------|------------------------|---------|
| Messen                            |       |       |                       |                   |                        |         |
| Kalibrier-Info<br>(cal) 0000      |       |       |                       |                   |                        | 20 s    |
| Error-Info<br>(conf) 0000         |       |       |                       |                   |                        | 20 s    |
| Kalibrierung<br>(cal) 1100        |       |       |                       |                   |                        |         |
| TempAbgleich<br>(cal) 1015        |       |       |                       |                   |                        |         |
| Produktkalibrierung<br>(cal) 1105 |       |       |                       |                   |                        |         |
| Konfigurierung<br>(conf) 1200     |       |       |                       |                   |                        | 20 min  |
| Sensormonitor<br>(conf) 2222      |       |       |                       |                   |                        | 20 min  |
| Stromgeber 1<br>(conf) 5555       |       |       |                       |                   |                        | 20 min  |
| Stromgeber 2<br>(conf) 5556       |       |       |                       |                   |                        | 20 min  |
| Spülfunktion                      |       |       |                       |                   |                        |         |

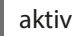

entsprechend Konfigurierung (Last/Fix bzw. Last/Off)

# Sensoface

(Sensocheck muss in der Konfigurierung aktiviert sein)

Der Smiley auf dem Display (Sensoface) gibt Hinweise auf Sensor-Probleme (Kabeldefekt, Wartungsbedarf). Die zulässigen Kalibrierbereiche und die Bedingungen für ein freundliches, neutrales oder trauriges Sensoface sind in der folgenden Übersicht zusammengefasst. Zusätzliche Displaysymbole verweisen auf die Fehlerursache. Tauschen Sie ggf. Membranmodul bzw. Elektrolyt.

|                       | Steilheit                  | Nullpunkt                       | Einstellzeit | Cal-Timer           |
|-----------------------|----------------------------|---------------------------------|--------------|---------------------|
| Zulässiger<br>Bereich | 25 130 nA                  | -2 +2 nA                        | max. 720 s   |                     |
| $\odot$               | > 35 < 90 nA               | > -0,3 < 0,3 nA                 | ≤ 300 s      | ≤ 80 %              |
| :                     | Slope<br>Zero              | Zero •                          | <b>(</b>     | Ж                   |
|                       | 30 35 nA bzw.<br>90 110 nA | -0,60,3 nA bzw.<br>+0,3 +0,6 nA | 300 600 s    | 80 100 %            |
| :                     | Slope<br>Zero              | Zero •                          | <b>()</b>    | )<br>M              |
|                       | < 30 nA bzw.<br>> 110 nA   | < -0,6 nA bzw.<br>> + 0,6 nA    | > 600 s      | Timer<br>abgelaufen |

### Sensoren Typ A (SE703, SE706)

### Hinweis

Die Verschlechterung eines Sensoface-Kriteriums führt zur Abwertung der Sensoface-Anzeige (Smiley wird "traurig"). Eine Aufwertung der Sensoface-Anzeige kann nur durch Beheben des Sensordefektes erfolgen.

|                       | Steilheit                        | Nullpunkt                       | Einstellzeit | Cal-Timer           |
|-----------------------|----------------------------------|---------------------------------|--------------|---------------------|
| Zulässiger<br>Bereich | 200 550 nA                       | -2 +2 nA                        | max. 720 s   |                     |
| $\odot$               | > 250 < 500 nA                   | > -0,5 < 0,5 nA                 | < 300 s      | < 80 %              |
|                       | Slope<br>Zero                    | Zero •                          | Ŀ            | )<br>E              |
|                       | 225 250 nA<br>bzw.<br>500 525 nA | -1,00,5 nA bzw.<br>+0,5 +1,0 nA | 300 600 s    | 80 ≤ 100 %          |
|                       | Slope<br>Zero                    | Zero •                          | Ŀ            | R                   |
|                       | < 225 nA bzw.<br>> 525 nA        | < -1,0 nA bzw.<br>> +1,0 nA     | > 600 s      | Timer<br>abgelaufen |

### Sensoren Typ B (Sensoren mit höherem Strom)

Thermometer und Sensoface signalisieren: Temperatur außerhalb der Messbereiche von Konzentration oder Sättigung

### Sensocheck

Überwacht kontinuierlich den Sensor und die Zuleitungen auf Unterbrechung und Kurzschluss. Bei kritischen Werten wird Sensoface "traurig" und das Sensocheck-Symbol blinkt:

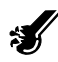

Die Sensocheck-Meldung wird auch als Fehlermeldung Err 33 ausgegeben. Der Alarmkontakt ist aktiv, die rote LED leuchtet, der Ausgangsstrom 1 wird auf 22 mA gesetzt (wenn in der Konfigurierung parametriert). Sensocheck kann in der Konfigurierung abgeschaltet werden (Sensoface ist damit auch deaktiviert).

Ausnahme: Nach Abschluss einer Kalibrierung wird zur Bestätigung immer ein Smiley angezeigt.

# Lieferprogramm und Zubehör

| Geräte                 | Bestell-Nr. |
|------------------------|-------------|
| Stratos Eco 2405 Oxy   | 2405 Oxy    |
| Montagezubehör         |             |
| Mastmontagesatz        | ZU 0274     |
| Schalttafelmontagesatz | ZU 0275     |
| Schutzdach             | ZU 0276     |

Aktuelle Informationen zu unserem Sensoren- und Armaturenprogramm unter www.knick-international.com

| O <sub>2</sub> -Eingang | J |
|-------------------------|---|
|-------------------------|---|

**Sensoranpassung** Betriebsarten<sup>\*)</sup>

| Ν            | lessstrom                                                                    | –2 +1800 nA                                 |
|--------------|------------------------------------------------------------------------------|---------------------------------------------|
| A<br>(I<br>L | uuflösung<br>bei U <sub>pol</sub> ≤ 800 mV und<br>J <sub>ref</sub> ≤ 200 mV) | 0,05 nA                                     |
| S<br>(-      | ättigung<br>·10 80 °C)                                                       | 0 200%                                      |
| B<br>a       | etriebsmess-<br>bweichung <sup>1,2,3)</sup>                                  | 0,5 % v. M. + 0,5 %                         |
| K<br>(-      | onzentration<br>·10 80 °C)                                                   | 0,00 20,00 mg/l<br>0,00 20,00 ppm           |
| B<br>a       | etriebsmess-<br>bweichung <sup>1,2,3)</sup>                                  | 0,5 % v. M. + 0,05 mg/l<br>bzw. 0,05 ppm    |
| Z            | ulässiger Guard-Strom                                                        | ≤ 20 μA                                     |
| Р            | olarisationsspannung *)                                                      | 0 1000 mV                                   |
| F<br>p       | aktor Membrantem-<br>eraturkompensation <sup>*)</sup>                        | 00,50 03,00                                 |
| Р            | rozessdruck <sup>*)</sup>                                                    | 0,000 9,999 bar<br>( 999,9 kPa / 145,0 psi) |
| S            | alzkorrektur <sup>*)</sup>                                                   | 00,00 45,00 g/kg                            |
| •            | O <sub>2</sub> -Sättigung (automati                                          | sch)                                        |

- O<sub>2</sub>-Konzentration (automatisch)
- Produktkalibrierung
- Nullpunktkalibrierung

| Kalibrierbereich  | Nullpunkt (Zero)        | ± 2 nA                               |
|-------------------|-------------------------|--------------------------------------|
| Sensor Typ A      | Steilheit (Slope)       | 25 130 nA<br>(bei 25 °C, 1013 mbar)  |
| Kalibrierbereich  | Nullpunkt (Zero)        | ± 2 nA                               |
| Sensor Typ B      | Steilheit (Slope)       | 200 550 nA<br>(bei 25 °C, 1013 mbar) |
| Kalibriertimer *) | 0000 9999 h             |                                      |
| Druckkorrektur *) | 0,000 9,999 bar / 999,9 | kPa / 145,0 psi                      |

# **Technische Daten**

| Sensorüberwachung                        |                                                                                                    |
|------------------------------------------|----------------------------------------------------------------------------------------------------|
| Sensocheck                               | Überwachung auf Kurzschluss / Unterbrechung<br>(abschaltbar)                                                                           |
| Sensoface                                | liefert Hinweise über den Zustand des Sensors<br>(Auswertung von Nullpunkt/Steilheit, Einstellzeit,<br>Kalibrierintervall, Sensocheck) |
| Temperatureingang *)                     | NTC 22 kΩ / NTC 30 kΩ<br>Anschluss 2-Leiter, abgleichbar                                                                               |
| Messbereich                              | –20,0 +150,0 °C / –4 + 302 °F                                                                                                    |
| Abgleichbereich                          | 10 K                                                                                                    |
| Auflösung                                | 0,1 °C / 1 °F                                                                                                    |
| Betriebsmessabweichung <sup>1,2,3)</sup> | < 0,5 K (<1 K bei >100 °C)                                                                                                    |
| Ausgang 1                                | 0/4 20 mA, max. 10 V, potentialfrei<br>(galvanisch verbunden mit Ausgang 2)                                                            |
| Messgröße *)                             | O <sub>2</sub> -Sättigung / O <sub>2</sub> -Konzentration                                                                              |
| Überbereich *)                           | 22 mA bei Fehlermeldungen                                                                                                    |
| Ausgangsfilter *)                        | Tiefpass, Filterzeitkonstante 0 120 s                                                                                                  |
| Betriebsmessabweichung <sup>1)</sup>     | < 0,3 % vom Stromwert + 0,05 mA                                                                                                    |
| Messanfang/-ende                         | konfigurierbar innerhalb des Messbereiches                                                                                             |
| Zulässige Messspanne                     | 5 200 % / 0,5 20 mg/l (ppm)                                                                                                    |
| Ausgang 2                                | 0/4 20 mA, max. 10 V, potentialfrei<br>(galvanisch verbunden mit Ausgang 1)                                                            |
| Messgröße                                | Temperatur                                                                                                    |
| Überbereich *)                           | 22 mA bei Temperaturfehlermeldungen                                                                                                    |
| Ausgangsfilter *)                        | Tiefpass, Filterzeitkonstante 0 120 s                                                                                                  |
| Betriebsmessabweichung <sup>1)</sup>     | < 0,3 % vom Stromwert + 0,05 mA                                                                                                    |
| Messanfang/-ende *)                      | –20 +150 °C / –4 +302 °F                                                                                                    |
| Zulässige Messspanne                     | 20 170 K / 36 306 °F                                                                                                    |

# **Technische Daten**

| Alarmkontakt              | Relaiskontakt, potentialfrei                                                                               |
|---------------------------|----------------------------------------------------------------------------------------------------|
| Kontaktbelastbarkeit      | AC< 250 V / < 3 A / < 750 VA<br>DC< 30 V / < 3 A / < 90 W                                                  |
| Kontaktverhalten          | N/C (fail-safe type)                                                                                       |
| Ansprechverzögerung       | 10 s                                                                                                    |
| Grenzwert                 | Ausgabe über Relaiskontakt                                                                                 |
| Kontaktbelastbarkeit      | AC < 250 V / < 3 A / < 750 VA<br>DC < 30 V / < 3 A / < 90 W                                                |
| Kontaktverhalten *)       | N/C oder N/O                                                                                               |
| Verzögerungszeit *)       | 0000 9999 s                                                                                                |
| Schaltpunkt <sup>*)</sup> | innerhalb des gewählten Messbereichs                                                                       |
| Hysterese *)              | 000,0 050,0 % / 00,00 05,00 mg/l (ppm)                                                                     |
| Spülfunktion              | Relaiskontakt, potentialfrei, zur Steuerung einer<br>einfachen Spüleinrichtung                             |
| Kontaktbelastbarkeit      | AC< 250 V / < 3 A / < 750 VA<br>DC< 30 V / < 3 A / < 90 W                                                  |
| Kontaktverhalten          | N/C oder N/O                                                                                               |
| Spülintervallzeit         | 000,0 999,9 h<br>(000,0 h = Spülfunktion abgeschaltet)                                                     |
| Spülzeit                  | 0000 1999 s                                                                                                |
| Anzeige                   | LC-Display, 7-Segment mit Symbolen                                                                         |
| Hauptanzeige              | Zeichenhöhe 17 mm, Messwertzeichen 10 mm                                                                   |
| Nebenanzeige              | Zeichenhöhe 10 mm, Messwertzeichen 7 mm                                                                    |
| Sensoface                 | 3 Zustandsanzeigen<br>(Gesicht freundlich, neutral, traurig)                                               |
| Statusanzeige             | 4 Statusbalken "meas", "cal", "Alarm", "config"<br>Weitere Piktogramme für Konfigurierung und<br>Meldungen |
| Alarmanzeige              | rote LED bei Alarm                                                                                         |
| Tastatur                  | 5 Tasten: [cal] [conf] [ ▶ ] [▲] [enter]                                                                   |

# **Technische Daten**

#### Servicefunktionen

| Stromgeber                                                 | Strom vorgebbar für Ausgang 1 und 2<br>(00,00 22,00 mA)                                                                                                 |
|------------------------------------------------------------|----------------------------------------------------------------------------------------------------|
| Geräteselbsttest                                           | automatischer Speichertest (RAM, FLASH, EEPROM)                                                                                                    |
| Displaytest                                                | Anzeige aller Segmente                                                                                                    |
| Last Error                                                 | Anzeige des letzten aufgetretenen Fehlers                                                                                                    |
| Sensormonitor                                              | Anzeige des direkten unkorrigierten Sensorsignals                                                                                                    |
|                                                            |                                                                                                    |
| Datenerhaltung                                             | Parameter und Kalibrierdaten > 10 Jahre (EEPROM)                                                                                                    |
| Datenerhaltung<br>Schutz gegen gefährliche<br>Körperströme | Parameter und Kalibrierdaten > 10 Jahre (EEPROM)<br>Sichere Trennung aller Kleinspannungskreise gegen<br>Netz durch doppelte Isolation gemäß EN 61010-1 |

#### Nennbetriebsbedingungen

| Umgebungstemperatur   | –20 +55 °C / -4 +131 °F                                                                                           |
|-----------------------|----------------------------------------------------------------------------------------------------|
| Transport-/Lagertemp. | –20 +70 °C / -4 +158 °F                                                                                           |
| Relative Feuchte      | 10…95 % nicht kondensierend,<br>maximale Einsatzhöhe 2000 m                                                       |
| Hilfsenergie          | 24 (-15%) 230 V AC/DC (+10%)                                                                                      |
| Frequenz bei AC       | 45 65 Hz                                                                                                    |
| EMV                   | EN 61326-1, EN 61326-2-3                                                                                          |
| Störaussendung        | Klasse B (Wohnbereich)<br>Klasse A für Netz > 60 V DC                                                             |
| Störfestigkeit        | Industriebereich                                                                                                  |
| Explosionsschutz      |                                                                                                    |
| FM:                   | NI Class I Div 2 Group A, B, C & D, T4<br>Ta = 55 °C; Type 2<br>NI Class I Zone 2 Group IIC, T4 Ta = 55°C; Type 2 |

| Gehäuse             | Kunststoffgehäuse aus PBT glaskugelverstärkt                                                                                                    |
|---------------------|----------------------------------------------------------------------------------------------------|
| Farbe               | schwarz                                                                                                    |
| Montage             | <ul> <li>Wandmontage</li> <li>Mastbefestigung: Ø 40 60 mm □ 30 45 mm</li> <li>Schalttafeleinbau,<br/>Ausschnitt nach DIN 43 700<br/>Abdichtung zur Schalttafel</li> </ul> |
| Abmessungen         | H 144 mm, B 144 mm, T 105 mm                                                                                                    |
| Schutzart           | IP 65/NEMA 4X                                                                                                    |
| Kabeldurchführungen | 3 Durchbrüche für Kabelverschraubungen M20x1,5<br>2 Durchbrüche für NPT 1/2" bzw.<br>Rigid Metallic Conduit                                                               |
| Gewicht             | ca. 1 kg                                                                                                    |

\*) parametrierbar

1) gemäß IEC 746 Teil 1, bei Nennbetriebsbedingungen

2) ± 1 Digit

3) zuzüglich Sensorfehler

# **Sicherer Betrieb**

### Warnungen und Hinweise zum sicheren Betrieb

### Warnung!

Gerät erst von der Stromversorgung trennen, nachdem der Strom abgeschaltet wurde.

### Achtung!

Nur mit antistatischem, feuchtem Tuch reinigen.

### Achtung!

Der Austausch von Bauteilen kann die Eignung für den Betrieb in explosionsgefährdeten Bereichen beeinträchtigen.

- Gerät vor mechanischer Belastung und ultravioletten (UV) Strahlen schützen.
- Nur mit antistatischem, feuchtem Tuch reinigen, um mögliche elektrostatische Aufladung zu vermeiden. Bei der Bedienung und Wartung des Gerätes auf leitfähige Kleidung, leitfähiges Schuhwerk und Erdungsvorrichtungen zum Schutz vor statischer Aufladung achten.
- Bei der elektrischen Installation müssen die internen Erdungsanschlüsse mit Erde verbunden werden. Die Conduits müssen bei der Installation miteinander elektrisch verbunden sein, und alle freiliegenden nicht-stromführenden Metallteile müssen verbunden und geerdet werden.
- Das Gerät muss mit einem entsprechend gekennzeichneten Schalter oder einer Trennvorrichtung in der Gebäudeinstallation (d. h. in unmittelbarer Nähe des Gerätes) abschaltbar sein.
- Das Gehäuse vom Typ 2 ist nur für Innenanwendung vorgesehen.
- Die Netzspannungsschwankungen sollten -15/+10 % der Nennversorgungsspannung nicht überschreiten.
- Das Gerät darf nicht anders benutzt werden, als es in dieser Anleitung beschrieben ist.

## Achtung!

Die Versorgungsleitungen müssen für 30 °C / 86 °F über Umgebungstemperatur und mindestens 250 V geeignet sein.

### Achtung!

Die Signalleitungen müssen für mindestens 250 V geeignet sein.

# Passcodes

### Kalibrierung

| Taste + Passcode | Menüpunkt                               | Seite |
|------------------|-----------------------------------------|-------|
| cal + 0000       | CAL-Info (Anzeige Nullpunkt, Steilheit) | 70    |
| cal + 1001       | Nullpunktkalibrierung                   | 64    |
| cal + 1100       | Kalibrierung (Wasser/Luft)              | 60    |
| cal + 1105       | Produktkalibrierung                     | 66    |
| cal + 1015       | Abgleich Temperaturfühler               | 69    |

# Konfigurierung

| Taste + Passcode | Menüpunkt                                    | Seite |
|------------------|----------------------------------------------|-------|
| conf + 0000      | Error-Info (Anzeige letzter Fehler, Löschen) | 70    |
| conf + 1200      | Konfigurierung                               | 26    |
| conf + 2222      | Sensormonitor (Sensorstrom)                  | 70    |
| conf + 5555      | Stromgeber 1 (Vorgabe Ausgangsstrom)         | 71    |
| conf + 5556      | Stromgeber 2 (Vorgabe Ausgangsstrom)         | 71    |
| conf +           | Werkseinstellung                             | 54    |

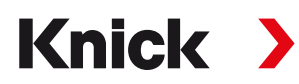

Knick Elektronische Messgeräte GmbH & Co. KG

Beuckestraße 22 • 14163 Berlin Germany Tel.: +49 30 80191-0 Fax: +49 30 80191-200 info@knick.de www.knick-international.com

Copyright 2020 • Änderungen vorbehalten Dieses Dokument wurde zuletzt aktualisiert am 16.11.2020 Aktuelle Dokumente finden Sie zum Herunterladen auf unserer Website unter dem entsprechenden Produkt.

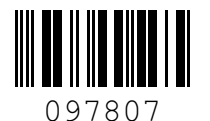

TA-194.433-KNDE06

Softwareversion: 2.x